# iPad and iPhone Tips and Tricks

0

6

0

🖺 💟

23

**....** 

•

0

0

0

0

夶

1

Ð

que

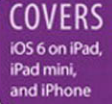

Jason R. Rich

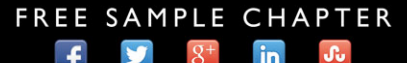

SHARE WITH OTHERS

# iPad<sup>®</sup> and iPhone<sup>®</sup> Tips and Tricks

Jason R. Rich

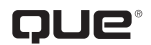

800 East 96th Street Indianapolis, Indiana 46240 USA

#### **iPAD° AND iPHONE° TIPS AND TRICKS** SECOND EDITION

#### COPYRIGHT © 2013 BY PEARSON EDUCATION, INC.

All rights reserved. No part of this book shall be reproduced, stored in a retrieval system, or transmitted by any means, electronic, mechanical, photocopying, recording, or otherwise, without written permission from the publisher. No patent liability is assumed with respect to the use of the information contained herein. Although every precaution has been taken in the preparation of this book, the publisher and author assume no responsibility for errors or omissions. Nor is any liability assumed for damages resulting from the use of the information contained herein.

ISBN-13: 978-0-7897-5096-9 ISBN-10: 0-7897-5096-1

The Library of Congress cataloging-in-publication data is on file.

Printed in the United States of America

Second Printing: February 2013

#### TRADEMARKS

All terms mentioned in this book that are known to be trademarks or service marks have been appropriately capitalized. Que Publishing cannot attest to the accuracy of this information. Use of a term in this book should not be regarded as affecting the validity of any trademark or service mark.

#### WARNING AND DISCLAIMER

Every effort has been made to make this book as complete and as accurate as possible, but no warranty or fitness is implied. The information provided is on an "as is" basis. The author and the publisher shall have neither liability nor responsibility to any person or entity with respect to any loss or damages arising from the information contained in this book.

#### **BULK SALES**

Que Publishing offers excellent discounts on this book when ordered in quantity for bulk purchases or special sales. For more information, please contact

U.S. Corporate and Government Sales 1-800-382-3419 corpsales@pearsontechgroup.com

For sales outside the United States, please contact

International Sales international@pearson.com

#### EDITOR-IN-CHIEF Greg Wiegand

ACQUISITIONS EDITOR Laura Norman

DEVELOPMENT EDITOR Jennifer Ackerman-Kettell

MANAGING EDITOR Kristy Hart

PROJECT EDITOR Jovana Shirley

INDEXER Lisa Stumpf

PROOFREADER Sheri Replin

TECHNICAL EDITOR Greg Kettell

PUBLISHING COORDINATOR Cindy Teeters

BOOK DESIGNER Anne Jones

COMPOSITOR Bumpy Design

# CONTENTS AT A GLANCE

|    | Introduction                                                                                           | 1           |
|----|----------------------------------------------------------------------------------------------------|-------------|
| 1  | Upgrading to iOS 6                                                                                     | 15          |
| 2  | Tips and Tricks for Customizing Settings                                                               |             |
| 3  | Strategies for Finding, Buying, and Using Third-Party Apps                                             | 73          |
| 4  | Make the Most of Notification Center                                                                   | 103         |
| 5  | Using Siri and Dictation To Interact with Your iOS Device                                              | 119         |
| б  | Sync and Share Files Using iCloud                                                                      | 141         |
| 7  | Communicate Effectively with iMessage                                                                  | 163         |
| 8  | Organize You Life with Reminders and Notes                                                             | 181         |
| 9  | Navigating With The Newly Revamped Maps App                                                            | 199         |
| 10 | Make the Most of Social Networking Apps                                                                | 219         |
| 11 | Shoot, Edit, and Share Photos and Videos                                                               | 243         |
| 12 | Make and Receive Calls with An iPhone                                                                  | 273         |
| 13 | Use New Safari Features to Surf More Efficiently                                                       | 297         |
| 14 | Manage Your Email Efficiently                                                                          | 317         |
| 15 | Calendar and Contact Management Strategies                                                             | 345         |
| 16 | iOS 6 Gaming                                                                                           | 369         |
| 17 | Use the Music and Videos Apps                                                                          | 391         |
| 18 | Customize Your Reading Experience with iBooks and Newsstand                                            | 423         |
| 19 | Be Productive with Pages, Numbers, and Keynote                                                         | 455         |
| 20 | Videoconferencing and Voice-over-IP (VoIP) Calling (online only)                                       |             |
| 21 | Use Airplay for Entertainment Connectivity (online only)                                               |             |
| Α  | Appendix A: Take Advantage of the Passbook App and Disc<br>Other Awesome Things Your iOS Device Can Do | over<br>477 |
| В  | Appendix B: Getting Started with iTunes 11 (online only)                                               |             |
|    | Index                                                                                                  | 481         |

# TABLE OF CONTENTS

| INTRODUCTION                                                                | 1                                                                                                    |
|-----------------------------------------------------------------------------|----------------------------------------------------------------------------------------------------|
| WHY YOU NEED IOS 6 ON YOUR DEVICE                                           | 2                                                                                                    |
| NEW AND MODIFIED APPS AND FEATURES                                          | 3                                                                                                    |
| WHICH DEVICES USE iOS 6?                                                    | 4                                                                                                    |
| NEW AND IMPROVED INTERACTIVITY                                              | 4                                                                                                    |
| WHAT THIS BOOK OFFERS                                                       | 10                                                                                                    |
| ATTENTION, PLEASE                                                           | 13                                                                                                    |
| UPGRADING TO IOS 6                                                          | . 15                                                                                                    |
| HOW TO UPGRADE FROM IOS 4.3.4 (OR EARLIER) TO IOS 6                         | 16                                                                                                    |
| HOW TO FIND OUT WHICH VERSION OF IOS YOUR DEVICE USES                       | 16                                                                                                    |
| AVOIDING ITUNES CONFUSION                                                   | 18                                                                                                    |
| HOW TO UPGRADE WITH ITUNES                                                  | 18                                                                                                    |
| WIRELESS UPGRADE FROM IOS 5 TO IOS 6 (OR LATER)                             | 19                                                                                                    |
| HOW TO CONFIGURE IOS 6 ON YOUR NEW IPHONE OR IPAD                           | 20                                                                                                    |
| HOW TO SET UP A NEW IPHONE OR IPAD                                          | 23                                                                                                    |
| HOW TO RESTORE FROM ITUNES                                                  | 26                                                                                                    |
| WHERE'S MY DEVICE? HOW TO USE THE FIND MY IPHONE OR FIND<br>MY IPAD FEATURE | 27                                                                                                    |
| INTEGRATE YOUR DATA, APPS, AND MORE WITH APPLE'S ICLOUD                     | 28                                                                                                    |
| SYNCHRONIZE YOUR DIGITAL PHOTOS                                             | 30                                                                                                    |
| TRANSFER FILES AND DOCUMENTS                                                | 31                                                                                                    |
| SYNC YOUR APPS, EBOOKS, BOOKMARKS, AND OTHER CONTENT                        | 32                                                                                                    |
| SYNC YOUR APP-SPECIFIC DATA WITH ICLOUD                                     | 33                                                                                                    |
| MAINTAIN A RELIABLE REMOTE BACKUP OF YOUR IPHONE OR IPAD                    | 33                                                                                                    |
| SHARE ITUNES PURCHASES WITH ALL YOUR DEVICES                                | 34                                                                                                    |
|                                                                             |                                                                                                    |
| HOW TO UPDATE YOUR APPS WIRELESSLY                                          |                                                                                                    |
| KEEP IOS UP TO DATE WIRELESSLY                                              | 37                                                                                                    |
| TIPS AND TRICKS FOR CUSTOMIZING SETTINGS                                    | . 39                                                                                                    |
| USING THE SETTINGS APP                                                      | 41                                                                                                    |
| MAIN OPTIONS AVAILABLE FROM THE SETTINGS APP                                | 43                                                                                                    |
| KEEP YOUR DEVICE AND DATA PRIVATE:                                          |                                                                                                    |
| HOW TO ACTIVATE AND USE THE PASSCODE<br>LOCK FEATURE                        | 64                                                                                                    |
|                                                                             | INTRODUCTION.<br>WHY YOU NEED IOS 6 ON YOUR DEVICE.<br>NEW AND MODIFIED APPS AND FEATURES.<br>WHICH DEVICES USE IOS 6?<br>NEW AND IMPROVED INTERACTIVITY.<br>WHAT THIS BOOK OFFERS.<br>ATTENTION, PLEASE<br>UPGRADING TO IOS 6<br>HOW TO UPGRADE FROM IOS 4.3.4 (OR EARLIER) TO IOS 6.<br>HOW TO FIND OUT WHICH VERSION OF IOS YOUR DEVICE USES.<br>AVOIDING ITUNES CONFUSION.<br>HOW TO UPGRADE FROM IOS 5 TO IOS 6 (OR LATER).<br>HOW TO CONFIGURE IOS 6 ON YOUR NEW IPHONE OR IPAD.<br>HOW TO CONFIGURE IOS 6 ON YOUR NEW IPHONE OR IPAD.<br>HOW TO CONFIGURE IOS 6 ON YOUR NEW IPHONE OR IPAD.<br>HOW TO RESTORE FROM ITUNES.<br>WHERE'S MY DEVICE? HOW TO USE THE FIND MY IPHONE OR FIND<br>MY IPAD FEATURE.<br>INTEGRATE YOUR DATA, APPS, AND MORE WITH APPLE'S ICLOUD.<br>SYNCHRONIZE YOUR DIGITAL PHOTOS.<br>TRANSFER FILES AND DOCUMENTS.<br>SYNC YOUR APPS, EBOOKS, BOOKMARKS, AND OTHER CONTENT.<br>SYNC YOUR APPS.EIFIC DATA WITH ICLOUD.<br>MAINTAIN A RELIABLE REMOTE BACKUP OF YOUR IPHONE OR IPAD.<br>SHARE ITUNES PURCHASES WITH ALL YOUR DEVICES.<br>UPGRADE TO THE PREMIUM ITUNES MATCH SERVICE.<br>HOW TO UPDATE YOUR APPS WIRELESSLY.<br>KEEP IOS UP TO DATE WIRELESSLY.<br>KEEP IOS UP TO DATE WIRELESSLY.<br>KEEP YOUR DEVICE AND DATA PRIVATE:<br>HOW TO ACTIVATE AND USE THE PASSCODE<br>LOCK FEATURE. |

|   | ORGANIZE APPS ON YOUR HOME SCREEN WITH FOLDERS                        |     |
|---|-----------------------------------------------------------------------|-----|
|   | ADD FREQUENTLY USED WEB PAGE ICONS TO YOUR HOME SCREEN                | 68  |
|   | ACCESSING THE MULTITASKING BAR                                        |     |
| 3 | STRATEGIES FOR FINDING, BUYING, AND USING                             |     |
|   | THIRD-PARTY APPS                                                      | 73  |
|   | APP STORE BASICS                                                      | 74  |
|   | FREE OR PURCHASED?                                                    | 74  |
|   | HOW NEW APPS INSTALL THEMSELVES                                       | 75  |
|   | RESTORING OR REINSTALLING APPS YOU'VE ALREADY<br>DOWNLOADED           |     |
|   | WHERE TO FIND APPS, MUSIC, AND MORE                                   |     |
|   | EVERYTHING YOU NEED TO KNOW ABOUT APPS                                |     |
|   | COMPATIBILITY: DOES THE APP RUN ON MULTIPLE DEVICES?                  |     |
|   | QUICK GUIDE TO APP PRICING                                            | 81  |
|   | HOW TO SHOP WITH THE APP STORE APP                                    |     |
|   | HOW TO SHOP FROM ITUNES ON YOUR COMPUTER                              |     |
|   | QUICK TIPS FOR FINDING APPS RELEVANT TO YOU                           |     |
|   | KEEP YOUR APPS UP TO DATE WITH THE LATEST VERSIONS                    | 100 |
| 4 | MAKE THE MOST OF NOTIFICATION CENTER                                  | 103 |
|   | NOTIFICATION CENTER'S MAIN WINDOW.                                    | 106 |
|   | QUICK STRATEGIES FOR PERSONALIZING NOTIFICATION CENTER                | 109 |
|   | STEP BY STEP: CUSTOMIZE HOW NOTIFICATION CENTER                       |     |
|   | MONITORS APPS                                                         | 111 |
|   | WHAT TO DO WHEN ALERTS, NOTIFICATIONS, AND ALARMS<br>GET ANNOYING     | 113 |
|   | STAY INFORMED OF YOUR APPOINTMENTS, DEADLINES, AND                    |     |
|   | RESPONSIBILITIES                                                      | 114 |
|   | HOW TO LIMIT THE CONTENT IN THE NOTIFICATION CENTER<br>WINDOW         | 114 |
|   | INFORMATIVE NOTIFICATION CENTER WIDGETS YOU CAN ADD<br>TO YOUR IPHONE | 116 |
| 5 | USING SIRI AND DICTATION TO INTERACT WITH YOUR                        |     |
|   | iOS DEVICE                                                            | 119 |
|   | WHAT YOU SHOULD KNOW BEFORE USING SIRI                                | 120 |
|   | WAYS TO ACTIVATE SIRI                                                 | 121 |
|   | SETTING UP SIRI TO WORK ON YOUR IPHONE OR IPAD                        | 123 |

|   | CHECK OUT HOW SIRI CAN HELP YOU!                                 | 126   |
|---|------------------------------------------------------------------|-------|
|   | FIND, DISPLAY, OR USE INFORMATION RELATED TO YOUR                | 120   |
|   |                                                                  | 120   |
|   | FIND YOUR FRIENDS                                                | 120   |
|   | SET UP REMINDERS AND TO-DO ITEMS                                 |       |
|   | READ OR SEND TEXT MESSAGES                                       |       |
|   | CHECK THE WEATHER OR YOUR INVESTMENTS                            | . 132 |
|   | FIND INFORMATION ON THE WEB OR GET ANSWERS<br>TO QUESTIONS       | 134   |
|   | SCHEDULE AND MANAGE MEETINGS AND EVENTS                          | 134   |
|   | SEND EMAIL AND ACCESS NEW (INCOMING) EMAIL                       | 135   |
|   | SET AN ALARM OR TIMER                                            | 135   |
|   | GET DIRECTIONS USING THE MAPS APP                                | 135   |
|   | CONTROL THE MUSIC APP                                            | 136   |
|   | FORGET STICKY NOTES—DICTATE NOTES TO YOURSELF                    | 137   |
|   | SIRI KNOWS ALL ABOUT SPORTS AND MOVIES TOO                       | 137   |
|   | PRACTICE (WITH SIRI) MAKES PERFECT                               | 138   |
|   | USE DICTATION MODE INSTEAD OF THE VIRTUAL KEYBOARD               | 139   |
| б | SYNC AND SHARE FILES USING ICLOUD                                | . 141 |
|   | CONTENT SAVED TO ICLOUD IS AVAILABLE ANYWHERE                    | 143   |
|   | ACCESS YOUR PURCHASED ITUNES CONTENT FROM ANY DEVICE             | 144   |
|   | USE ICLOUD TO SYNC YOUR APPS, DATA, DOCUMENTS, AND FILES         | 147   |
|   | CUSTOMIZING ICLOUD TO WORK WITH YOUR APPS                        | 149   |
|   | ACCESS YOUR APP-SPECIFIC DATA ONLINE AT ICLOUD.COM               | 150   |
|   | CREATE A PHOTO STREAM USING ICLOUD                               | 151   |
|   | AUTOMATICALLY TRANSFER DOCUMENTS USING ICLOUD                    | 153   |
|   | USING A UNIQUE APPLE ID FOR ICLOUD                               | 155   |
|   | BACKING UP WITH ICLOUD                                           | 156   |
|   | iOS 6 STILL OFFERS WIRELESS ITUNES SYNC                          | 156   |
|   | iCLOUD BACKUP: NO CABLE NEEDED                                   | 159   |
|   | iCLOUD: MANY USES, ONE STORAGE SPACE                             | 161   |
| 7 | COMMUNICATE EFFECTIVELY WITH IMESSAGE                            | 163   |
| _ | BENEFITS OF COMMUNICATING VIA TEXT MESSAGE OR<br>INSTANT MESSAGE | 166   |
|   | QUICK START: APPLE'S IMESSAGE SERVICE                            |       |
|   | SET UP A FREE IMESSAGE ACCOUNT                                   | . 167 |
|   | PROS AND CONS OF USING IMESSAGE                                  | 170   |
|   |                                                                  |       |

|    | TIPS AND TRICKS FOR USING THE MESSAGES APP                       |     |
|----|------------------------------------------------------------------|-----|
|    | CREATE AND SEND A TEXT MESSAGE                                   |     |
|    | PARTICIPATING IN A TEXT-MESSAGE CONVERSATION                     |     |
|    | RESPONDING TO AN INCOMING TEXT MESSAGE                           |     |
|    | RELAUNCH OR REVIEW PAST CONVERSATIONS                            |     |
|    | CUSTOMIZE THE MESSAGES APP                                       |     |
|    | LEARN TO UNDERSTAND TEXT-MESSAGING ABBREVIATIONS                 |     |
| 8  | ORGANIZE YOUR LIFE WITH REMINDERS AND NOTES                      | 181 |
|    | USE REMINDERS TO MANAGE YOUR TO-DO LISTS                         |     |
|    | KEEP UP TO DATE WITH REMINDERS                                   |     |
|    | MANAGE MULTIPLE TO-DO LISTS SIMULTANEOUSLY WITH<br>REMINDERS     |     |
|    | HOW TO DELETE AN ENTIRE TO-DO LIST                               |     |
|    | HOW TO VIEW YOUR INDIVIDUAL LISTS                                |     |
|    | REMINDERS ALSO WORKS WITH ICLOUD                                 |     |
|    | PERFORM BASIC TEXT EDITING AND NOTE TAKING WITH THE              | 100 |
|    | NOTES APP                                                        |     |
| 9  | NAVIGATING WITH THE NEWLY REVAMPED MAPS APP                      | 199 |
|    | GET THE MOST FROM USING NEW MAPS APP FEATURES                    |     |
|    | OVERVIEW OF THE MAPS APP'S SCREEN                                |     |
|    | THE MAPS APP'S MENU SCREEN                                       |     |
|    | OBTAIN TURN-BY-TURN DIRECTIONS BETWEEN TWO LOCATIONS             |     |
|    | LOOK UP CONTACT ENTRIES, BUSINESSES, RESTAURANTS,                |     |
|    | LANDMARKS, AND POINTS-OF-INTEREST                                |     |
|    | USE THE INTERACTIVE LOCATION SCREENS TO FIND MORE<br>INFORMATION | 214 |
|    | THE MAPS APP'S FLYOVER VIEW                                      |     |
|    | CUSTOMIZE MAP-RELATED SETTINGS                                   |     |
| 10 | MAKE THE MOST OF SOCIAL NETWORKING APPS                          | 219 |
|    | TIPS FOR USING THE OFFICIAL TWITTER APP                          |     |
|    | CUSTOMIZING THE OFFICIAL TWITTER APP                             |     |
|    | USING THE OFFICIAL TWITTER APP                                   |     |
|    | COMPOSE AN OUTGOING TWEET                                        |     |
|    | SENDING TWEETS FROM OTHER APPS                                   |     |
|    | REPLYING TO TWEETS AND OTHER TWITTER FEATURES                    |     |
|    | HOW TO RE-TWEET MESSAGES                                         |     |
|    | IF YOU'RE CONCERNED ABOUT PRIVACY, DON'T SHARE YOUR              |     |
|    | LOCATION                                                         |     |

|    | MANAGE YOUR FACEBOOK ACCOUNT WITH THE OFFICIAL                                     | 222 |
|----|------------------------------------------------------------------------------------|-----|
|    |                                                                                    | 233 |
|    | UPDATE YOUR FACEBOOK STATUS FROM OTHER APPS                                        |     |
|    | OTHER SPECIALIZED APPS FOR ONLINE SOCIAL NETWORKING                                | 239 |
|    | SEESMIC PING                                                                       |     |
|    | TWITTERIFIC FOR TWITTER                                                            |     |
|    | INSTAGRAM                                                                          | 240 |
|    | YOUTUBE                                                                            | 242 |
| 11 | SHOOT, EDIT, AND SHARE PHOTOS AND VIDEOS                                           | 243 |
|    | METHODS FOR LOADING DIGITAL IMAGES INTO YOUR IPHONE<br>OR IPAD                     | 245 |
|    | THE NEW AND IMPROVED CAMERA APP                                                    | 246 |
|    | HOW TO SNAP A PHOTO                                                                |     |
|    | HOW TO SHOOT A PANORAMIC PHOTO                                                     |     |
|    | HOW TO SHOOT VIDEO                                                                 |     |
|    | USE PHOTO BOOTH TO SNAP WHIMSICAL PHOTOS                                           |     |
|    | TIPS FOR SHOOTING EYE-CATCHING PHOTOS                                              |     |
|    | HOW TO USE THE RULE OF THIRDS WHEN SHOOTING                                        |     |
|    | USING THE PHOTOS APP TO VIEW, EDIT, ENHANCE, PRINT, AND<br>SHARE PHOTOS AND VIDEOS | 257 |
|    | VIEWING PHOTOS AND VIDEOS (iPAD)                                                   |     |
|    | VIEWING PHOTOS AND VIDEOS (iPHONE)                                                 |     |
|    | VIEW AN IMAGE IN FULL-SCREEN MODE.                                                 |     |
|    | EDITING PHOTOS AND VIDEOS                                                          |     |
|    |                                                                                    |     |
|    | DELETING PHOTOS AND VIDEOS                                                         |     |
|    | EDIT YOUR PHOTOS WITH THIRD-PARTY PHOTOGRAPHY APPS                                 |     |
|    | CREATE AND MANAGE A PHOTO STREAM VIA iCLOUD                                        |     |
|    | CREATE AND MANAGE A SHARED PHOTO STREAM VIA iCLOUD                                 |     |
| 12 | MAKE AND RECEIVE CALLS WITH AN IPHONE.                                             | 273 |
|    | ANSWERING AN INCOMING CALL                                                         |     |
|    | RESPOND TO A CALL WAITING SIGNAL WHILE ON THE PHONE                                |     |
|    | MAKING CALLS FROM YOUR IPHONE                                                      |     |
|    | MANUAL DIALING                                                                     |     |
|    | DIALING FROM A CONTACTS ENTRY IN THE PHONE APP                                     |     |
|    | USE SIRI TO INITIATE CALLS                                                         |     |
|    | INITIATING A CONFERENCE CALL                                                       |     |

|    | MANAGING YOUR VOICEMAIL<br>RECORD YOUR OUTGOING MESSAGE<br>HOW TO PLAY AND DELETE VOICEMAIL MESSAGES | . 288<br>. 288<br>. 289 |
|----|----------------------------------------------------------------------------------------------------|-------------------------|
|    | CREATE AND USE A FAVORITES LIST                                                                      | . 291                   |
|    | ACCESSING YOUR RECENTS CALL LOG                                                                      | . 292                   |
|    | DO YOU TALK TOO MUCH? KEEPING TRACK OF USAGE                                                         | . 293                   |
|    |                                                                                                    | . 294                   |
|    | CUSTOM RINGTONES FOR SPECIFIC CONTACTS                                                               | . 295                   |
|    | A FEW THOUGHTS ABOUT WIRELESS HEADSETS                                                               | . 296                   |
| 13 | USE NEW SAFARI FEATURES TO SURF MORE EFFICIENTLY<br>CUSTOMIZE YOUR WEB SURFING EXPERIENCE            | 297                     |
|    | HOW TO USE TABBED BROWSING WITH SAFARI                                                               | . 303                   |
|    | SWITCHING BETWEEN WEB PAGES ON AN IPHONE                                                             | . 304                   |
|    | TABBED BROWSING ON THE IPAD                                                                          | . 305                   |
|    | DISCOVER THE NEW ICLOUD TABS FEATURE OF SAFARI                                                       | . 306                   |
|    | REMOVE SCREEN CLUTTER WITH SAFARI READER                                                             | 306                     |
|    | CREATE AND MANAGE READING LISTS                                                                      | . 307                   |
|    | NEW OPTIONS FOR SHARING WEB CONTENT IN SAFARI                                                        | . 309                   |
|    | CREATE, MANAGE, AND SYNC SAFARI BOOKMARKS                                                            | . 313                   |
|    | LAUNCH YOUR FAVORITE WEBSITES FAST WITH HOME SCREEN ICONS.                                           | . 314                   |
| 14 | MANAGE YOUR EMAIL EFFICIENTLY                                                                        | 317                     |
|    | HOW TO ADD EMAIL ACCOUNTS TO THE MAIL APP                                                            | . 318                   |
|    | HOW TO CUSTOMIZE MAIL OPTIONS FROM SETTINGS                                                          | . 322                   |
|    | TIPS FOR VIEWING YOUR INCOMING EMAIL                                                                 | . 325                   |
|    |                                                                                                    |                         |
|    |                                                                                                    |                         |
|    |                                                                                                    | 332                     |
|    | HOW TO SAVE AN UNSENT DRAFT OF AN EMAIL MESSAGE                                                      | .333                    |
|    | TIPS FOR READING EMAIL.                                                                              | . 334                   |
|    | THE MAIL APP'S INBOX                                                                                 | . 336                   |
| 15 | CALENDAR AND CONTACT MANAGEMENT STRATEGIES                                                           | 345                     |
|    | GET ACQUAINTED WITH THE CALENDAR APP                                                                 | . 346                   |
|    | SYNC APP-SPECIFIC DATA WITH ONLINE-BASED APPS                                                        | . 346                   |
|    | CONTROLLING THE VIEW                                                                                 | . 348                   |

|    | HOW TO ENTER A NEW APPOINTMENT                                   | 351 |
|----|------------------------------------------------------------------|-----|
|    | USE SIRI TO ENTER NEW EVENTS INTO THE CALENDAR APP               | 353 |
|    | VIEWING INDIVIDUAL APPOINTMENT DETAILS                           | 354 |
|    | QUICKLY FIND APPOINTMENT OR EVENT DETAILS                        | 354 |
|    | VIEWING ONE OR MORE COLOR-CODED CALENDARS                        | 355 |
|    | CUSTOMIZING THE CALENDAR APP                                     | 355 |
|    | ADJUSTING TIME ZONE SUPPORT                                      | 356 |
|    | USE CONTACTS TO KEEP IN TOUCH WITH PEOPLE YOU KNOW               | 357 |
|    | THE CONTACTS APP IS HIGHLY CUSTOMIZABLE                          | 357 |
|    | THE CONTACTS APP WORKS SEAMLESSLY WITH OTHER APPS                | 358 |
|    | WHO DO YOU KNOW? HOW TO VIEW YOUR CONTACTS                       | 359 |
|    | MEET SOMEONE NEW? CREATE A NEW CONTACTS ENTRY                    | 362 |
|    | HOW TO ADD A PHOTO TO A CONTACTS ENTRY                           |     |
|    | EDITING OR DELETING AN ENTRY                                     |     |
|    | INTERACTIVE CONTACTS ENTRIES                                     |     |
|    |                                                                  | 367 |
|    | SHARING CONTACT ENTRIES                                          |     |
|    | ADDITIONAL WAYS TO MAKE CONTACT FROM WITHIN CONTACTS             | 368 |
| 16 | iOS 6 GAMING                                                     | 369 |
|    | MANY DIFFERENT GAMING EXPERIENCES ARE AT YOUR FINGERTIPS         | 370 |
|    | TIPS FOR FINDING GAMES YOU'LL LOVE                               | 378 |
|    | 55 iOS GAMES WORTH PLAYING                                       |     |
|    | EXPERIENCE MULTIPLAYER GAMES WITH GAME CENTER                    |     |
|    | OTHER ENTERTAINMENT ACTIVITIES                                   |     |
|    | EDUCATE AND ENTERTAIN YOUR KIDS                                  |     |
|    |                                                                  |     |
| 17 | USE THE MUSIC AND VIDEOS APPS                                    | 391 |
|    | TIPS FOR USING THE MUSIC APP                                     | 393 |
|    | MUSIC APP CONTROLS ON THE IPHONE                                 | 397 |
|    | MUSIC APP CONTROLS ON IPAD                                       | 404 |
|    | MORE MUSIC APP FEATURES                                          | 408 |
|    | USE THE VIDEOS APP TO WATCH TV SHOWS, MOVIES, AND MORE           | 411 |
|    | MUSIC, TV SHOWS, MOVIES, AND MORE: THE COST OF<br>iTUNES CONTENT | 416 |
|    | STREAMING VIDEO ON YOUR iPAD                                     | 418 |
|    | ABC PLAYER                                                       | 419 |
|    | HBO GO                                                           | 419 |
|    | HULU PLUS                                                        |     |

| INFINITY TV                                                                 | 421 |
|-----------------------------------------------------------------------------|-----|
| MAX GO                                                                      | 421 |
| NETFLIX                                                                     | 421 |
| YOUTUBE                                                                     | 422 |
| CUSTOMIZE YOUR READING EXPERIENCE WITH IBOOKS                               |     |
| AND NEWSSTAND                                                               | 423 |
| CUSTOMIZE IBOOKS SETTINGS                                                   | 425 |
| DOWNLOAD AND INSTALL IBOOKS ON YOUR IOS DEVICE                              | 426 |
| THE IBOOKS MAIN LIBRARY SCREEN                                              | 426 |
| MANAGING YOUR eBOOK COLLECTION FROM THE LIBRARY<br>SCREEN                   | 429 |
| BROWSE AND SHOP FOR eBOOKS VIA iBOOKSTORE                                   | 430 |
| iBOOKSTORE COMMANDS ON THE IPHONE                                           | 432 |
| iBOOKSTORE COMMANDS ON THE iPAD                                             | 433 |
| HOW TO FIND A SPECIFIC eBOOK—FAST                                           | 436 |
| LEARN ABOUT AN eBOOK FROM ITS DESCRIPTION                                   | 437 |
| USING ICLOUD WITH IBOOKS                                                    | 440 |
| HOW TO RELOAD A PREVIOUSLY PURCHASED eBOOK.                                 | 441 |
| CUSTOMIZE YOUR eBOOK READING EXPERIENCE USING IBOOKS                        | 442 |
| READ PDF FILES WITH IBOOKS                                                  | 446 |
| CREATE YOUR OWN eBOOKS USING APPLE'S iBOOKS AUTHOR<br>SOFTWARE.             | 448 |
| ALTERNATIVE METHODS FOR READING YOUR eBOOKS                                 | 448 |
| READ DIGITAL EDITIONS OF NEWSPAPERS AND MAGAZINES WITH<br>THE NEWSSTAND APP |     |
| WORKING WITH THE NEWSSTAND APP                                              |     |
| READING DIGITAL PUBLICATIONS                                                | 451 |
| MANAGING YOUR NEWSPAPER AND MAGAZINE SUBSCRIPTIONS                          | 452 |
| BE PRODUCTIVE USING PAGES, NUMBERS, AND KEYNOTE                             | 455 |
| WORD PROCESSING WITH PAGES                                                  | 457 |
| USING GRAPHICS, CHARTS, AND SHAPES WITHIN PAGES                             | 459 |
| ACCESSING THE TOOLS MENU WITHIN PAGES                                       | 460 |
| USING THE DOCUMENT NAVIGATOR FEATURE                                        | 461 |
| WORKING IN FULL-SCREEN MODE                                                 | 462 |
| INSERT SPECIAL SYMBOLS OR CHARACTERS INTO YOUR<br>DOCUMENTS                 |     |
|                                                                             | 466 |
| THE FORMATTING ICON WITHIN NUMBERS                                          | 467 |
|                                                                             |     |

|   | ACCESS THE GRAPHICS MENU WITHIN NUMBERS         |     |
|---|-------------------------------------------------|-----|
|   | ACCESS THE TOOLS MENU WITHIN NUMBERS            |     |
|   | WORKING WITH THE KEYNOTE APP                    |     |
|   | THE FORMATTING TOOLS WITHIN KEYNOTE.            |     |
|   | THE GRAPHICS TOOLS WITHIN KEYNOTE               |     |
|   | ACCESSING THE TOOLS MENU WITHIN KEYNOTE         |     |
|   | THE PLAY ICON WITHIN KEYNOTE                    |     |
|   | USING THE IWORK FOR IPAD APPS WITH ICLOUD       |     |
| Α | TAKE ADVANTAGE OF THE PASSBOOK APP AND DISCOVER |     |
|   | OTHER AWESOME THINGS YOUR IOS DEVICE CAN DO     | 477 |
|   | THERE'S SO MUCH MORE YOUR IPHONE OR IPAD CAN DO |     |
|   | INDEX                                           | 481 |

## **ONLINE CONTENT**

The following online-only content can be downloaded from www.quepublishing.com/title/9780789750969.

- 20 VIDEOCONFERENCING AND VOICE-OVER-IP (VOIP) CALLING
- 21 USE AIRPLAY FOR ENTERTAINMENT CONNECTIVITY
- B APPENDIX B: GETTING STARTED WITH ITUNES 11

# **ABOUT THE AUTHOR**

**Jason R. Rich** (www.JasonRich.com) is the bestselling author of more than 55 books, as well as a frequent contributor to a handful of major daily newspapers, national magazines, and popular websites. He's also an accomplished photographer, and an avid Apple iPhone 5, iPad, Apple TV, and Mac user.

Jason R. Rich is the author of the book *Your iPad at Work: 3rd Edition*, as well *OS X Mountain Lion Tips and Tricks*, both published by Que Publishing. He's also written *How To Do Everything MacBook Air* and *How To Do Everything iPhone 5* for McGraw-Hill.

More than 100 feature-length how-to articles by Jason R. Rich, covering the Apple iPhone and iPad, can be read free online at the Que Publishing website. Visit www.iOSArticles.com and click on the Articles tab. You can also follow Jason R. Rich on Twitter (@JasonRich7).

# DEDICATION

I am honored to dedicate this book to Steve Jobs (1955–2011), a true visionary, entrepreneur, and pioneer, and who forever changed the world. My condolences to his family, friends, and coworkers at Apple, and to those whose lives he touched. Thank you, Mr. Jobs...For everything.

# ACKNOWLEDGMENTS

Thanks to Laura Norman at Que Publishing for inviting me to work on this book, and for all of her guidance as I've worked on this project. My gratitude also goes out to Greg Wiegand, Jovana Shirley, Cindy Teeters, Jennifer Ackerman-Kettell, Greg Kettell, and Paul Boger, as well as everyone else at Que Publishing/Pearson who contributed their expertise, hard work, and creativity to the creation of this all-new edition of *iPad and iPhone Tips and Tricks*.

Thanks also to my friends and family for their ongoing support. Finally, thanks to you, the reader. I hope this book helps you fully utilize your iOS device in every aspect of your life, and take full advantage of the power and functionality your iPhone and/or iPad offers.

# WE WANT TO HEAR FROM YOU!

As the reader of this book, *you* are our most important critic and commentator. We value your opinion and want to know what we're doing right, what we could do better, what areas you'd like to see us publish in, and any other words of wisdom you're willing to pass our way.

We welcome your comments. You can email or write to let us know what you did or didn't like about this book—as well as what we can do to make our books better.

*Please note that we cannot help you with technical problems related to the topic of this book.* 

When you write, please be sure to include this book's title and author as well as your name and email address. We will carefully review your comments and share them with the author and editors who worked on the book.

- Email: feedback@quepublishing.com
- Mail: Que Publishing ATTN: Reader Feedback 800 East 96th Street Indianapolis, IN 46240 USA

# **READER SERVICES**

Visit our website and register this book at quepublishing.com/register for convenient access to any updates, downloads, or errata that might be available for this book.

This page intentionally left blank

# Introduction

Whether you're a new iPhone, iPad or iPad mini user who just purchased an Apple mobile device that runs iOS 6, or you're a veteran iPhone and/or iPad user who has witnessed firsthand the evolution of the iOS operating system and have recently upgraded your device to run the latest and greatest of Apple's device operating systems (or you're about to), you're in for an amazing experience.

To determine what model iPhone or iPad you're using, and what version of the iOS operating system it's currently running, launch Settings from the Home Screen. When the main Settings menu appears, tap on the General option. From the General menu, tap on the About option. Scroll down on the About screen to determine the iOS version number and the model number of your device. The model number will be displayed as an Apple code, such as MD634LL or MC775LL. You can then visit the online-based Apple Store (http://store.apple.com) and enter the model number into the Search field to determine which model and configuration iPhone or iPad you're holding in your hands.

Released in September 2012, Apple's iOS 6 operating system not only enables your iPhone, iPad, iPad mini or iPod touch to be a powerful mobile device that's capable of handling a wide range of tasks simultaneously, it also enables you to utilize an incredibly fast-growing library of apps. In fact, there are more than 700,00 iPhone apps (some of which have been enhanced for the iPhone 5) that also run on the iPad, and more than 275,000 iPad-specific apps currently available from the App Store.

Between the customizability of iOS 6 and your ability to utilize your mobile device with preinstalled and optional apps, you can personalize your phone or tablet so that it's perfectly suited to meet your unique personal or work-related needs.

Like other operating systems, such as Microsoft Windows for PC-based computers, or Apple's OS X Mountain Lion for the Mac, for example, iOS is an operating system created by Apple that works with its mobile devices, including the various iPhone, iPad, or iPod touch models. Just like any operating system, iOS manages and controls the device's hardware and software resources, and handles every task it ultimately carries out.

Apple introduced the world to the original Apple iPhone in early 2007. Since then, the phone hardware, as well as the iOS operating system, have quickly evolved. Each updated version of Apple's iOS has introduced users to new features and functionality, ultimately making the iPhone, and later the iPod touch, iPad, and most recently the iPad mini, among the bestselling and most versatile mobile devices on the planet—not to mention that they're among the most technologically advanced in terms of what's available to consumers.

**NOTE** Throughout this book, anything that's discussed relating specifically to the iPad, refers to the iPad 2, the 3rd or 4th generation iPad, and the iPad mini.

# WHY YOU NEED IOS 6 ON YOUR DEVICE

The introduction of iOS 6 for the iPhone, iPad, and iPod touch marks a significant advancement and improvement, not just in the operating system itself, but in how we can utilize and interact with Apple's mobile devices. If these advancements and

innovations could be summarized in a single world, the term used to describe all that's new in iOS 6 would be "integration."

**CAUTION** iOS 6 refers to the version of the operating system, and should not be confused with the model number of your device, such as the iPhone 5. The Apple iPhone 3GS, iPhone 4, iPhone 4S, iPod touch (4th generation), iPod touch (5th generation), iPad 2, 3rd/4th generation iPad, and the iPad mini are among the devices that have the capability to run the iOS 6 operating system.

As soon as you begin using iOS 6 on your device, you'll discover that your favorite apps, as well as many of the features and functions built in to the operating system, now nicely integrate with each other, making it easier for you to fully utilize, access, manipulate, and share all sorts of data, files and content, not just on the device you're using, but across multiple devices and your computer(s).

#### **NEW AND MODIFIED APPS AND FEATURES**

Using the familiar Photos app (the focus of Chapter 11, "Shoot, Edit, and Share Photos and Videos"), not only can you view the digital images stored on your iPhone or iPad, you also can now crop, rotate, enhance, and edit them, and then share them via email, Twitter, Facebook or iCloud. You'll also soon discover how to fully utilize the new Panoramic option for taking photos using the improved Camera app, and how to share the images stored on your iOS mobile device with others using iCloud's new Shared Photo Stream feature.

Likewise, when using Safari to surf the Web (which is covered within Chapter 13, "Use New Safari Features to Surf More Efficiently"), you can now save entire webpages within your Reading List (to refer back to later, even if your device doesn't have access to the Internet), read webpages without on-screen clutter using the Reader feature, plus from your iOS mobile device, access iCloud Tabs (which are browser windows that are open on your other computers and/or iOS mobile devices).

Other popular apps, such as Mail, Calendar, Music, and iTunes, also offer new features that you'll soon be wondering how you ever lived without. Plus, the Maps app has been redesigned from scratch, while the new Passbook app has been added to the iPhone. Even Siri has been given improved functionality, and is now capable of responding to a broader range of questions, commands and requests. Siri also works in conjunction with more apps, like Facebook and Twitter. **NOTE** On October 23, 2012, during the same press conference in which Apple announced the 4th generation iPad and the iPad mini, a new version of the iBooks app was released that adds new functionality to this already popular eBook reading app. For example, you can now highlight a quote from a book you're reading and share it with other people via email, Facebook or Twitter using the Share functionality that's now incorporated into iBooks. The app also offers a new Continuous Scrolling reading mode, so instead of swiping your finger horizontally to turn a page, you can scroll up or down on the screen.

#### WHICH DEVICES USE iOS 6?

To fully utilize all the features and functionality of iOS 6, you'll need to use it with an iPhone 5, a 3rd or 4th generation iPad, or the iPad mini. However, many (but not all) of the functionalities of this newly revised operating system also work fine with the iPhone 3Gs, iPhone 4, iPhone 4S, the iPad 2, as well as the iPod touch (4th or 5th generation).

You'll soon discover how to use many of the more than 200 new features built in to iOS 6, plus learn how to quickly and easily share data and content between apps and various devices, and with other people. Not only will this book help you get the most out of your Apple mobile device, it also will help you stay connected and more easily manage the data stored on your phone or tablet.

**NOTE** If you're active on Facebook or Twitter, iOS 6 now fully integrates with both of these popular online social networking services. Thus, you can compose and send tweets (to your Twitter followers), and/or compose and publish Facebook Status Updates from within many of the apps that come preinstalled with iOS 6, as well as directly from the Notification Center screen.

The official Facebook and Twitter apps allow you to fully manage all aspects of your accounts from your iOS mobile device. In addition, data from your Facebook or Twitter account can be synced with the Contacts and Calendar apps. You'll learn how to fully utilize Facebook and Twitter's integration with iOS 6 from Chapter 10, "Make the Most of Social Networking Apps."

#### NEW AND IMPROVED INTERACTIVITY

One of the many things that set the iPhone 5 apart from its competition, and later made the 3rd and now 4th generation iPads the world's most sought-after tablets, are the multi-touch Retina touchscreens built in to these devices. Using a series

of onscreen taps, swipes, and finger movements, it's possible to interact with all of your device's apps and handle a wide range of tasks—without needing a traditional keyboard or even a stylus.

#### NEW AND IMPROVED TOUCHSCREEN TECHNIQUES

From the moment you turn on your iPhone or iPad (or take it out of Sleep mode), aside from pressing the Home button to return to the Home screen at any time, virtually all of your interaction with the tablet is done through the following finger movements and taps on the device's highly sensitive multi-touch touchscreen:

- Tap: Tapping an icon, button or a link that's displayed on your device's screen serves the same purpose as clicking the mouse when you use your main computer. And, just as when you use a computer, you can single-tap or double-tap, which is equivalent to a single or double click of the mouse.
- Hold: Instead of a quick tap, in some cases, it is necessary to press and hold your finger on an icon or onscreen command option. When a hold action is required, place your finger on the appropriate icon or command option and hold it there. There's never a need to press down hard on the tablet's screen.
- Swipe: A swipe refers to quickly moving a finger along the screen from right to left, left to right, top to bottom, or bottom to top, to scroll to the left, right, down, or up, respectively, depending on which app you're using.
- Pinch: Using your thumb and index finger (the finger next to your thumb), perform a pinch motion on the touchscreen to zoom out when using certain apps. Or "unpinch" (by moving your fingers apart quickly) to zoom in on what you're looking at on the screen when using many apps.

Another way to zoom in or out when looking at the device's screen is to double-tap the area of the screen you want to zoom in on. This works when you're surfing the Web in Safari or looking at photos using the Photos app, as well as within most other apps that support the zoom in/out feature.

- Pull-Down: Using your index finger, swipe it from the very top of the iPhone or iPad quickly downward onto the screen. This will cause the Notification Center window to appear, alerting you of incoming email messages, text messages, alarms, or other time-sensitive actions that need to be dealt with. You can be holding the device in portrait or landscape mode for this to work.
- Five Finger Pinch (iPad Only): To exit any app and return to the Home Screen, place all five fingertips of one hand on the screen so that they're spread out, and then draw your fingers together, as if you're grabbing

something. Be sure, however, that the new multitasking features are turned on from within the Settings app (found under the General heading).

- Swipe-Up (iPad Only): Make the multitasking bar appear at the bottom of the screen by using several of your fingers and swiping them upward, from the very bottom of the screen toward the top. (Or press the Home button twice in quick succession to access the multitasking bar.) On the iPhone or iPad, you can also access the multitasking bar by pressing the Home button twice.
- Multi-Finger Horizontal Swipe (iPad Only): When multiple apps are simultaneously running, swipe several fingers from left to right or from right to left on the screen to switch between active apps.

You can also use several of your fingers together and swipe left or right when looking at the multitasking bar to switch between active apps.

To wake up your iPhone when it is in Sleep mode, press the Home button or Power button once.

When viewing the Lock Screen on the iPhone, when you double-tap on the Home button, Music app control icons are revealed. Use these music controls to play, pause, fast forward, or rewind music from an active playlist.

Also from the iPhone's Lock Screen, swipe your finger upwards on the Camera icon to launch the Camera app, and then use the Volume Up (+) button on the side of the iPhone to quickly snap a photo.

On the iPad, when you double-tap on the Home button when the tablet is in Sleep mode (or when viewing the Lock Screen), the Music app's controls appear at the top of the Lock Screen.

#### HOW TO MAKE THE BEST USE OF THE VIRTUAL KEYBOARD

Whenever you need to enter data into your iPhone or iPad, you almost always use the virtual keyboard that pops up on the bottom portion of the screen when it's needed. The virtual keyboard typically resembles a typewriter or computer keyboard; however, certain onscreen keys have different purposes, depending on which app you're using.

For example, when you access the iPhone or iPad's main Spotlight Search screen, notice the large Search key on the right side of the keyboard. However, when you use the Pages word processor app, the Search key becomes the Return key (shown in Figure I.1). When you surf the Web using the Safari web browser app, the Search key becomes the Go key in certain situations.

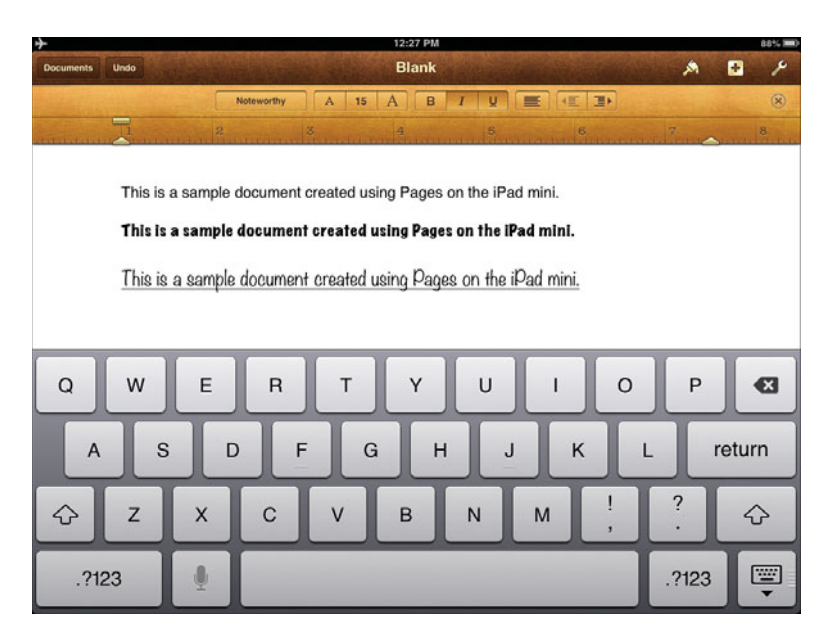

#### **FIGURE I.1**

Shown here is the optional Pages app running on the iPad mini with the standard virtual keyboard displayed.

When you're using an app that involves numeric data entry, such as Numbers, the layout and design of the virtual keyboard can change dramatically (shown in Figure I.2).

On the iPad, using your index fingers on your right and left hand simultaneously, place them in the center of the virtual keyboard, and move them apart quickly to divide the onscreen keyboard into two sections, as shown in Figure I.3. Some people find this virtual keyboard format more convenient for typing while they're holding their device. When the virtual keyboard appears, use your fingers to tap the keys and type.

When looking at the keyboard on the iPad, place and hold down your finger on the Hide Keyboard key (displayed in the lower-right corner of the keyboard). You'll be given the opportunity to split or merge the keyboard, as well as undock the virtual keyboard. Undocking the keyboard allows you to drag it up or down on the screen, away from its fixed location near the bottom of the screen.

| •t AT    | at 奈        |                   |                           |                     | 6:03 PM            |                   |            |            | 82% 💷 |
|----------|-------------|-------------------|---------------------------|---------------------|--------------------|-------------------|------------|------------|-------|
| Spre     | adsheets U  | ndo               |                           | Sample              | e Loan Sp          | readshee          | ət         | ×          | ۶ 🖻   |
| <u> </u> | Loan Compar | ison              |                           |                     |                    |                   |            |            |       |
|          | A           | В                 | с                         | D                   | E                  | F                 | G          |            |       |
| 1        |             | Loan<br>Principal | Annual<br>Percentage Rate | Length in<br>Months | Monthly<br>Payment | Total<br>Interest | Total Paid |            |       |
| 2        | Loan #1     | \$30,000          | 6.00%                     | 60                  | \$580              | \$4,799           | \$34,799   |            |       |
| 3        | Loan #2     | \$35,000          | 6.00%                     | 60                  | \$677              | A                 | <b>A</b>   |            |       |
| 4        |             | 1                 |                           |                     | \$0                | \$0               | \$0        |            |       |
| 5        |             |                   |                           |                     | \$0                | \$0               | \$0        |            |       |
|          |             |                   | · · · · ·                 |                     |                    |                   |            |            |       |
|          |             |                   | Joan Summar               | y Di                | · P                |                   | D4 . V and | (all)      |       |
|          |             | non ((Co          |                           | )+12, D4            | A DA               |                   | D4 A Cento | ▲D0.9D     |       |
|          |             |                   |                           | 7                   | 8                  |                   | 9          | functions  | G     |
|          | <u>`</u> L  |                   | <u> </u>                  |                     |                    |                   |            |            |       |
|          |             |                   |                           |                     | -                  |                   |            |            |       |
|          | %   `       | ×                 |                           | 4                   | 5                  |                   | 6          | "abc"      |       |
|          |             |                   |                           |                     |                    |                   |            | -          |       |
|          | ^           | ÷                 | -                         | 1                   | 2                  |                   | 3          | -0         |       |
|          |             |                   |                           |                     |                    |                   |            |            |       |
|          | & :         | ≤≠                |                           | SUM                 | 0                  |                   |            | true/false | 4     |

#### FIGURE I.2

When using the Numbers app (shown here on the new iPad), the app can alter the virtual keyboard's layout dramatically.

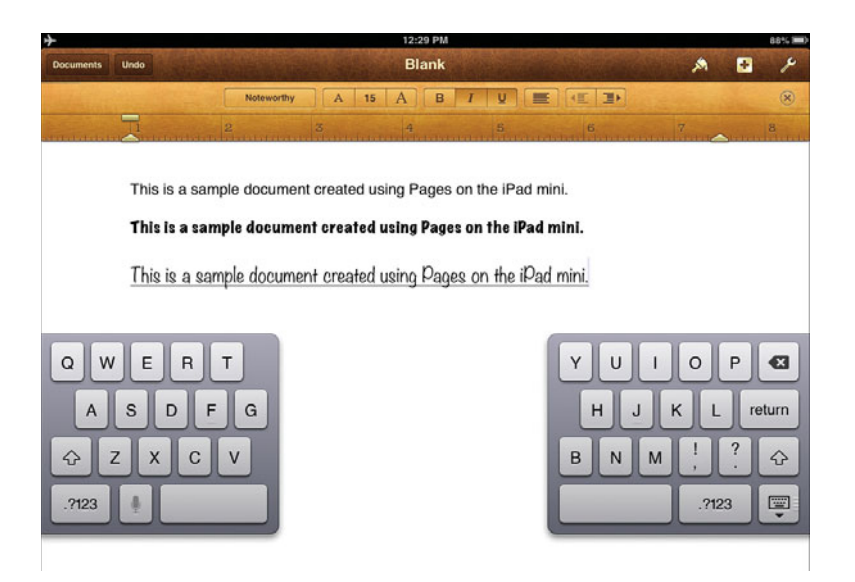

#### FIGURE I.3

Splitting the virtual keyboard in half makes it easier to type with your thumbs when holding the iPad (or iPad mini, shown here) with two hands. To adjust the keyboard, press and hold down the Hide Keyboard key.

From the Settings app, you can turn off the keyboard click noise that's otherwise heard when you're tapping the virtual keyboard keys. You also can turn on or off the Auto-Capitalization, Auto-Correction, Check Spelling, and Enable Caps Lock features that, when turned on, automatically fix what you're typing when the iOS deems the change appropriate.

To make the keyboard disappear, you can often tap anywhere on the screen except on the virtual keyboard itself, or you can tap the Hide Keyboard key, which is always located in the lower-right corner of the virtual keyboard.

Often, when data entry is required when you're using an app, the virtual keyboard automatically displays as it's needed. However, if you need to fill in a data field when using a particular app, for example, and the virtual keyboard is not visible, simply tap the blank onscreen field where data needs to be entered, and the appropriately formatted virtual keyboard will appear.

MORE INFO If you expect to do a lot of data entry or word processing on your iPhone or iPad, instead of using the virtual keyboard, you can purchase an optional external keyboard, which connects to the phone or tablet either using the device's 30-pin Dock Connector port (or Lightning port), or via a wireless Bluetooth connection, depending on which model of keyboard you'll be using.

The iPhone 5, 4th generation iPad and iPad mini all have a Lighting Connector port located on the bottom of the unit, as opposed to a 30-pin Dock Connector found on Apple's older iOS mobile devices.

A variety of external keyboards are available from Apple, as well as from companies such as Logitech (www.logitech.com), Zagg (www.zagg.com), and Brookstone (www.brookstone.com). For example, the Brookstone Virtual Keyboard (\$99.99, www.brookstone.com/laser-projection-virtual-keyboard) is one of the "coolest" and most cutting-edge optional keyboards available for your iPhone or iPad.

In terms of the iPad's hardware (the device itself), from the Settings app, you can decide how the tablet's side switch (located above the volume control buttons) will work. Your options include Lock Rotation and Mute button. Chapter 2, "Tips and Tricks for Customizing Settings," explains how to personalize this feature. Otherwise, the power button, Home button, and volume buttons on your iPhone or iPad continue to serve the same purposes as they did in the past.

## WHAT THIS BOOK OFFERS

This all-new second edition of *iPad and iPhone Tips and Tricks* will help you quickly discover all of the important new features and functions of iOS 6, easily update your mobile device, and discover how to fully utilize this operating system so that you can transform your iPhone, iPad, or iPod touch into the most versatile, useful, and fun-to-use tool possible.

This book also teaches you how to utilize the new features built into iOS 6 as you find, purchase (if applicable), download, install, and use a wide range of optional apps on your mobile device, and ultimately use your iPhone and/or iPad as a powerful personal productivity, organizational, or communications tool; state-of-the-art entertainment system; gaming system; and/or as a web surfing and email management device.

Each chapter of this book focuses on one or more iOS 6 preinstalled apps, or on specific features and functions of iOS 6. The book begins by explaining how to upgrade your device, while also getting you up-to-speed when it comes to fully utilizing all of the new features incorporated into Apple's online-based iCloud service.

Most of this book focuses on using iOS 6 with an iPhone, iPad, or iPad mini; however, some of the content also relates directly to using this operating system with an iPod touch (4th or 5th generation), especially if it's connected to the Web via a Wi-Fi connection.

You will soon discover how to fully personalize your iPhone or iPad by adjusting the various options within Settings. You also learn strategies for protecting your privacy and maximizing the capabilities of your device's security options.

WHAT'S NEW Many of the apps designed to run using iOS 6, including but not limited to the latest versions of Maps, Twitter, Safari, Camera, Passbook (on the iPhone) and Reminders, now make even greater use of the device's GPS (Location Services) capabilities. Thus, your iPhone or iPad has the capability to pinpoint and continuously share your exact location with others.

To control your privacy and limit this capability, be sure to personalize the Location Services features of iOS 6 (found within Settings) to manage when your iPhone or iPad will have the capability to track and share your location. Later, we explore how to utilize the online-based App Store to find, purchase (if applicable), download, install, and use the optional apps that best address your unique needs.

As of late-2012, the App Store offered more than 700,000 iPhone-specific apps, in addition to more than 275,000 iPad-specific apps. A growing number of apps are being designed specially for the iPhone 5 or the 3rd/4th generation iPad, while others are "hybrid," and work flawlessly on most iOS mobile devices. Chapter 3, "Strategies for Finding, Buying, and Using Third-Party Apps," will help you quickly find the very best apps that are of direct interest to you, and that will enhance your overall experience using your phone or tablet.

Most apps created for the iPhone will work flawlessly on the iPad. However, iPhone-specific apps that are not hybrid iPhone/iPad apps will not fully utilize the iPad's larger display. iPad-specific apps will not work on an iPhone, but they will work on the iPad mini.

Much of this book focuses on the core apps that come preinstalled with iOS 6. The chapters that cover these apps are chock-full of tips and strategies for getting the most out of the new features and functionality that these apps offer.

First and foremost, your iPhone is a smartphone that's capable of making and receiving phone calls. iOS 6 introduces a handful of new calling features, while improving on functionality your iPhone was already capable of. Later in this book, you discover how to do things like choose customized ringtones, manage incoming calls, access voicemail, and initiate conference calls using the phone functionality built in to iOS 6.

Using Apple's iCloud service, transferring data between your Apple mobile device(s) and other computers can now be done wirelessly via the Web. However, in conjunction with iOS 6, Apple has introduced a handful of new and useful features related to iCloud that allow you to sync and share more types of app-specific information between your iPhone, iPad, iPad mini, iPod touch and/or your computers (both Macs and PCs).

Although you can still use the iTunes Sync process and connect your iPhone or iPad to your PC or Mac using a USB cable to transfer and/or back up data, iCloud enables you to wirelessly move files between devices and computers from anywhere via the Web. Plus, you can sync (back up) your iPhone or iPad data with a wireless version of iTunes sync, which will store your data on your primary computer, assuming that a Wi-Fi Internet connection is available.

If you thought your ability to surf the Web using your iPhone or iPad was impressive before, wait until you experience the enhancements made to the Safari Web browser with iOS 6. **WHAT'S NEW** The latest model iPhone 5, the 3rd/4th generation iPad and the iPad mini enable users to connect to and surf the Web using a 4G (LTE) Internet connection (as opposed to a significantly slower 3G connection, which is used by all older models). However, it's up to the various wireless data service providers as to whether a 4G (LTE) connection can be used instead of a Wi-Fi connection to utilize certain iCloud features, such as iCloud Backup, Photo Stream, Shared Photo Stream, or the capability to download TV show episodes or movies from iTunes.

Because Apple's online-based iCloud service is now fully integrated with iOS 6, from this book you discover how to set up a free iCloud account and use the iCloud service to back up your iPhone and/or iPad, plus wirelessly transfer or sync app-specific data whenever your mobile device is connected to the Web.

The iPhone and iPad have always been useful tools for surfing the Web, managing email, and streaming web-based content. iOS 6, however, offers many improvements to this functionality. This latest operating system, along with revised versions of Apple-created apps, including Pages, Numbers, and Keynote, now enable you to handle more complex tasks that you previously would have relied on a full-featured desktop, laptop, or netbook computer to handle.

Your ability to do word processing, perform spreadsheet management, and work with digital slide presentations on your iPhone or iPad has been greatly improved, as has your ability to edit photos and video, and/or work with Microsoft Office (Word, Excel or PowerPoint) files created on your primary computer.

Now, transferring files between your iPhone or iPad and your primary computer (or with another user) is easier than ever, thanks to iCloud and the other functionality built in to iOS and the latest versions of Pages, Numbers, and Keynote (each sold separately from the App Store). In no time, you will learn how to use these three optional apps to create, view, edit, manage, print, and share Microsoft Office–compatible documents using your iPhone or iPad.

Although your iPhone is, of course, a smartphone that enables you to make and receive calls, both the iPhone and the iPad can be used for real-time videoconferencing using Apple's FaceTime, which comes bundled with iOS 6. However, you can also use the Skype app (along with a wireless Internet connection) to make and receive voice-over-IP or videoconferencing calls using either the iPhone or iPad. **NOTE** The iPad-specific version of Skype enables you to engage in realtime videoconferencing with any other Skype users, whether they're using a PC that's running Windows, a Mac, or any other tablet or mobile device.

As an entertainment device, your iPhone or iPad can play music and enable you to watch TV show episodes and high-definition movies. It also can be used as an eBook reader, or enable you to experience thousands of different fun and interactive games. When connected to an HDTV, for example, what you'd typically see on your iPhone or iPad's screen can also be displayed on any high-definition TV or monitor with an HDMI port.

Or when your device is used with an Apple TV device (sold separately) and a Wi-Fi Internet connection, you can begin viewing a TV show, a movie, or your favorite digital photos on your iPhone or iPad's screen, and then instantly switch to watching that same content on your home television screen using iOS 6's enhanced AirPlay functionality.

**WHAT'S NEW** Many of the core apps that come preinstalled with iOS now offer an enhanced Share button (or icon) which gives you the ability to share app-specific information via email, text/instant message, Facebook or Twitter, or send that content to a wireless printer using AirPrint. The options available from the Share menu within apps varies.

#### ATTENTION, PLEASE...

Throughout this book, look for Tip, Note, Caution, What's New, and More Info boxes that convey useful tidbits of information relevant to the chapter you're reading.

The What's New boxes, for example, highlight new features or functionality introduced in iOS 6, while the More Info boxes provide website URLs or list additional resources you can use to obtain more information about a particular topic. This page intentionally left blank

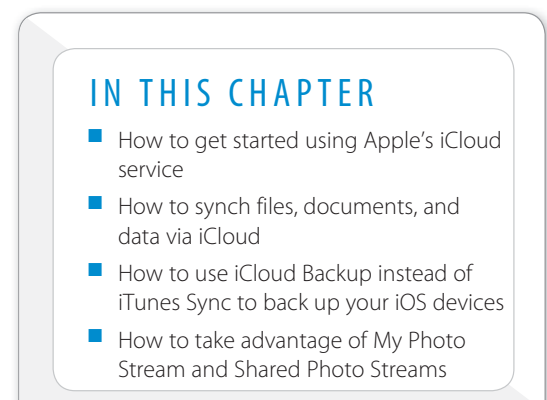

# 6

# SYNC AND SHARE FILES USING ICLOUD

iOS 6 includes full integration with Apple's iCloud onlinebased file-sharing service, which was enhanced with this version of the operating system. Initially, you might think that iCloud is just another cloud-based file-sharing service. However, for iOS 6 users, it does much more than simply allow you to store content on a remote server that's located somewhere in cyberspace. In fact, iCloud introduces a handful of new features and functions to your iPhone or iPad that you'll soon be wondering how you ever lived without. There are several compelling reasons to begin using iCloud with your iOS device (and primary computer).

First, an iCloud account is free. When created, your iCloud account includes 5GB of online storage space for your personal data and files, plus an unlimited amount of additional online storage space for all your iTunes Store, App Store, and iBookstore (and Newsstand) purchases, including apps, music, TV shows, movies, eBooks, audiobooks, ringtones, and so on.

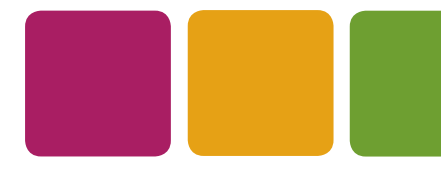

The additional storage space needed to store your Photo Stream and Shared Photo Stream images is also provided, for free, from Apple. Thus, the 5GB of online storage space is used only for your iCloud Backup files or to sync and store app-specific files and data "in the cloud."

An iCloud account also includes a free @icloud.com email address, which you can use to send and receive email from all your devices that are linked to your iCloud account. And iCloud will automatically keep your email account synchronized on all devices.

**EXAMPLE** If you have an older Apple ID account that has an associated @.mac or @.me email address, it can be used as the email address that's associated with your iCloud account.

If you need to upgrade your iCloud account to utilize additional online storage space, it can be purchased directly from your iOS device for an annual fee (as shown in Figure 6.1).

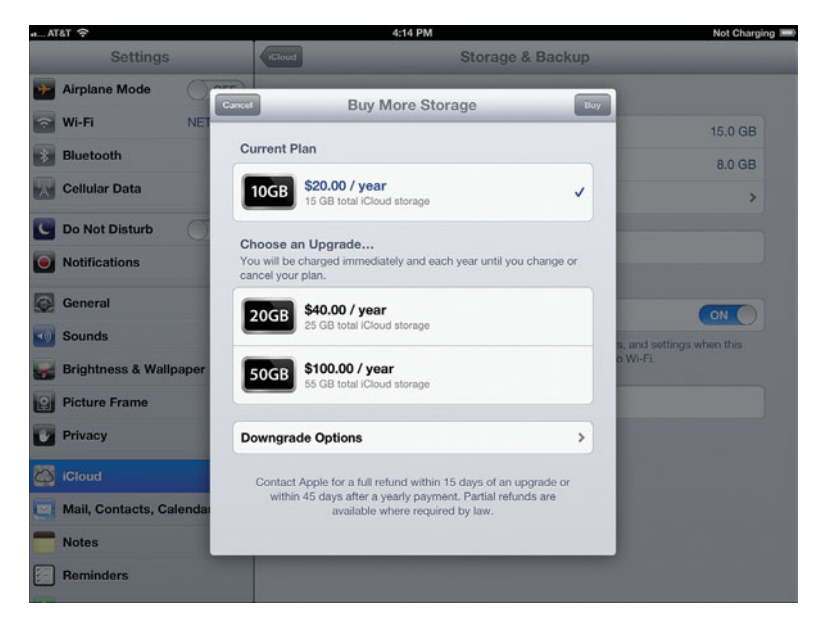

#### FIGURE 6.1

Launch Settings, select the iCloud option, followed by the Storage & Backup option and then tap on the Change Storage Plan option to acquire additional iCloud online storage space.

which gives you a total of 15GB, including the 5GB of free online storage). An additional 20GB is priced at \$40 per year, and 50GB is priced at \$100 per year.

# CONTENT SAVED TO ICLOUD IS AVAILABLE ANYWHERE

By default, as soon as you establish a free iCloud account, anytime you acquire and download content from the iTunes Store, a copy of that content automatically gets saved in your iCloud account and immediately becomes available on all of your compatible computers and iOS devices (including Apple TV) that are linked to that iCloud account. This includes all past iTunes purchases and downloads as well.

So, if you hear an awesome new song on the radio while you're out and about, you can immediately purchase and download it from the iTunes Store using your iPhone. As always, that song will become available on your iPhone within a minute.

Then, thanks to iCloud, you'll also be able to access that same newly purchased song from your primary computer, iPad, iPod touch, and/or Apple TV device, without having to repurchase it. This feature also works with TV shows and movies purchased from iTunes, as well as with hybrid apps you want to install on both your iPhone and iPad, for example, without having to purchase that same app twice. The benefit to using iCloud is that syncing can be done from anywhere via the Internet, without using iTunes Sync or requiring a connection between iOS mobile device and primary computer.

If you ever opt to delete any iTunes purchase from your iOS device, for whatever reason, you always have the option of downloading and installing it again, free, from iCloud.

Depending on how you set up the iTunes Store, the App Store, and iBookstore (plus Newsstand) to work with iCloud, you can automatically have all of your computers and iOS devices download all new music, app and eBook content you purchase, or this can be done manually. To adjust these Automatic Downloads settings, launch Settings, select the iTunes & App Stores option, and then turn on or off the virtual switches associated with Music, Apps and Books that are listed under the Automatic Downloads heading. When turned on for Music on your iPad, for example, if you purchase a new song on your iPhone, it automatically downloads to your tablet as well, assuming the iPad has Internet access via Wi-Fi, unless you've also turned on the Use Cellular Data option that's associated with Automatic Downloads.

Due to their large files sizes, automatic downloads are not possible for TV show episodes, movies or audiobooks acquired from the iTunes Store. However, you can download these purchases manually onto each of your computers and/or iOS mobile devices that are linked to the same iCloud account.

**NOTE** Although your iTunes music purchases might represent a portion of your overall personal digital music library, chances are, that library also includes CDs (which you have ripped into digital format), as well as online music purchases and downloads from other sources (such as Amazon.com).

For an additional fee of \$24.99 per year, you can upgrade your iCloud account by adding the iTunes Match services. This grants you full access to your entire personal digital music library (including non-iTunes purchases) from all of your computers and devices that are linked to your iCloud account. To learn more about iTunes Match, visit www.apple.com/itunes/itunes-match.

#### ACCESS YOUR PURCHASED ITUNES CONTENT FROM ANY DEVICE

After you have purchased an app, music, a TV show, a movie, an eBook, an audiobook, or another type of content from the iTunes Store, App Store, iBookstore, or Newsstand, that content is automatically available via iCloud to all of your iOS devices, your primary computer, and, depending on the type of content, on your Apple TV. This is automatic, as soon as you set up a free iCloud account.

Because Apple has maintained detailed records of your iTunes, App Store, and iBookstore purchases to date, all content from past purchases also immediately becomes accessible to computers or devices linked to your iCloud account.

Let's look at an example. While using iTunes on your primary computer, suppose you purchase and download the *Never Over* EP released by *American Idol* Season 4 top-4 finalist Anthony Fedorov. The six songs on that EP get immediately downloaded to your computer's hard drive.

Now, thanks to iCloud, those six songs are also instantly made available via your iCloud account to your iPhone, iPad, iPod touch, and/or Apple TV device. So, after purchasing Anthony Fedorov's EP, for example, on your primary computer via iTunes, follow these steps to manually load that same music into your iPad (or another iOS device) via iCloud (assuming you do not have the Automatic Downloads option turned on):

- 1. Make sure that your iOS device is connected to the Web via a 3G/4G or Wi-Fi connection.
- 2. Launch the iTunes app on your device. If prompted, when the Apple ID Password window pops up on your screen, use the virtual keyboard to enter your Apple ID password.
- **3.** Tap on the Purchased icon that's displayed near the lower-right corner of the iTunes app's screen. Then, near the top-center of the screen, tap on the Music tab.

**NOTE** On an iPhone, to access already purchased content, launch the iTunes app, tap on the More icon that's displayed near the bottom-right corner of the screen, tap on the Purchased option, select Music, and then choose the artist or group's name whose music you already own and that you want to download onto the phone.

- **4.** Within a column on the left side of the screen is an alphabetic listing of recording artists and music groups that relate to music you own. For this example, you'd find Anthony Fedorov on this listing. Tap on his name.
- 5. On the right side of the screen, all songs from Anthony Fedorov that you have purchased and that are stored within your iCloud account are listed. Each listing is accompanied by an iCloud icon (shown in Figure 6.2).
- 6. Tap on the iCloud icons, one at a time, to select which of Anthony Fedorov's songs you want to download onto your iPad. Or to download all of the songs listed, tap on the iCloud icon associated with the Download All Anthony Fedorov Songs option that's displayed near the top of the screen.

After tapping on the Purchased icon in iTunes on your iPad, tap on the Music, Movies, or TV Shows tab. Each is displayed near the top-center of the screen. If you've acquired audiobooks, an additional tab will be displayed.

Below the Music, Movies, and TV Shows tabs are two additional tabs, labeled All and Not On This iPad (iPhone). Tapping on the All tab lists all content of that type you own, while tapping on the Not On This iPad (iPhone) tab displays only related content you own, but that's not already stored on the device you're using.

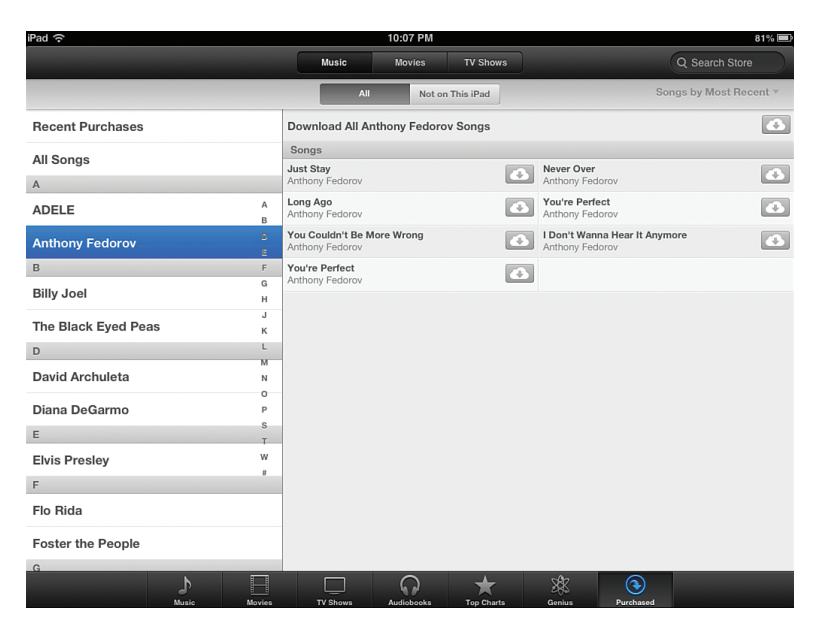

#### FIGURE 6.2

From any device that runs iTunes, you can access and download your previous purchases by tapping on the Purchased icon.

- 7. Within one to two minutes or so, the new music from Anthony Fedorov's EP, or whatever music you selected to download, will be available to listen to on the iOS 6 device you're currently using.
- 6. Exit iTunes by pressing the Home button.
- 7. Launch the Music app on your iOS device.
- **8.** When the Music app launches, Anthony Fedorov's music is now listed when you tap on the Songs, Artists (shown in Figure 6.3) or Albums tabs that are displayed along the bottom of the screen.

#### CHAPTER 6 | Sync and Share Files Using iCloud

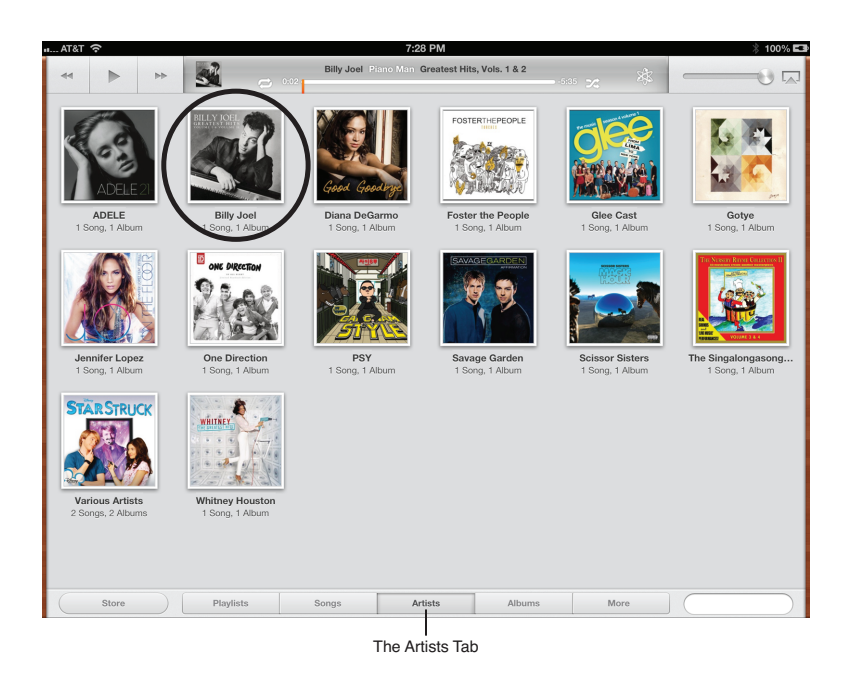

#### FIGURE 6.3

Anthony Fedorov's music was initially purchased from iTunes on a Mac, but was also downloaded (at no additional cost) to an iPad connected to the same iCloud account.

# USE ICLOUD TO SYNC YOUR APPS, DATA, DOCUMENTS, AND FILES

Most cloud-based file-sharing services serve mainly as a place in cyberspace to remotely store files. However, you manually have to transfer those files to and from the "cloud." Thanks to iCloud's integration with iOS 6, many of the core apps that come with iOS 6, as well as a growing number of third-party apps, automatically keep data and files created or managed using those apps synchronized with other devices and/or your primary computer that's also linked to the same iCloud account.

From within Settings on your iPhone or iPad, turn on or off iCloud support for all compatible apps on your device. Compatible apps include Contacts, Calendars, Reminders, Safari, Notes, Photos, and Mail (relating only to your free iCloud-related email account).

**NOTE** Specific information on how to use iCloud with specific preinstalled apps is covered within later chapters of this book. For example, from Chapter 8, "Organize Your Life with Reminders and Notes," learn how to use the iCloud Sync feature with these two apps, and why using this feature is beneficial.

**CONCE INFO** iCloud is also fully compatible with Apple's optional iWork apps for the iPhone and iPad, which include Pages (word processing), Numbers (spreadsheet management), and Keynote (for digital slide presentations). See the section, "Automatically Transfer Documents Using iCloud" to learn more about this functionality.

When you turn on the iCloud functionality related to the Contacts app, for example, your iOS device will automatically sync your contacts database with iCloud, and all of your computers and/or other iOS devices linked to your iCloud account. Thus, if you add or update a contact entry on your iPhone, that addition or change automatically synchronizes and becomes available within the Contacts app running on your other iOS devices, as well as within the compatible contact management software that's running on your primary computer (such as the Contacts app or Microsoft Outlook on your Mac).

This same functionality also works with the Calendar and Reminders apps, for example. If you add or modify an appointment using the Calendar app on your Mac, or Calendar on your iPad, that new information immediately and automatically synchronizes to all your linked computers and devices.

As you surf the Web using Safari, when you turn on iCloud syncing functionality related to this app, all of your Bookmarks and Bookmark Bar data, along with your Reading List information and open browser window/tabs data are synced via iCloud. Likewise, notes created using the Notes app also sync with the Notes app on your Mac and other iOS mobile devices.

To share your photos between iOS devices, your primary computer, and/or an Apple TV device, you'll need to set up a Photo Stream using iCloud. How to do this is explained later in this chapter.

The Documents & Data setting that's found on the iCloud menu screen within Settings enables you to set up your iOS device to automatically sync (share) documents related to specific apps using iCloud, making them almost instantly and automatically available on your computer(s) and other iOS devices.

This feature works with all iWork for iOS apps (Pages, Numbers, and Keynote), for example.

However, from within Settings, in addition to turning on the Documents & Data feature associated with iCloud from the iCloud menu screen, you also need to turn on the iCloud Sync function for each app from within Settings. How to do this for the iWork apps is described shortly.

## CUSTOMIZING ICLOUD TO WORK WITH YOUR APPS

It's important to understand that the app-related synchronization feature offered by iCloud is different from iCloud Backup (which creates a complete backup of your entire iOS device that gets stored online as part of your iCloud account).

When you set up iCloud to work with a specific compatible app, that app automatically accesses the Web, connects to iCloud, and then uploads or downloads app-related files, documents, or data as needed. iCloud then shares (syncs) that app-specific data with your other computers and devices that are linked to the same iCloud account.

To customize which of your compatible iCloud apps utilize iCloud functionality, follow these steps:

- 1. Launch Settings from your iPhone or iPad's Home Screen.
- 2. Tap on the iCloud option.
- 3. When the iCloud menu screen appears (shown in Figure 6.4), at the top of the screen, make sure the Apple ID–linked email address that's associated with your iCloud account is displayed next to the Account option. If it's not, use your existing Apple ID to create or access an iCloud account by tapping on the Account option.
- 4. Below the Account option is a list of all preinstalled iCloud-compatible apps on your iOS device. To the right of each listing is a virtual on/off switch. To turn on the iCloud functionality associated with a specific app, set its related virtual switch to the on position.
- **5.** When you have turned on the iCloud functionality for all the apps that you want to be able to synchronize via iCloud, exit Settings to save your changes. (Press the Home button to do this.)

| T&T ?                     | 4:19 PM                                     | Not Charging                              |
|---------------------------|---------------------------------------------|-------------------------------------------|
| Settings                  | iClo                                        | ud                                        |
| Airplane Mode             | iCloud                                      |                                           |
| Wi-Fi NETGEAR             | Account                                     | jasonrich77@mac.com >                     |
| Bluetooth Off             |                                             |                                           |
| Cellular Data             | 🔄 Mail                                      | ON O                                      |
| Do Not Disturb            | Contacts                                    | ON O                                      |
| Notifications             | Calendars                                   |                                           |
| Nouncations               | E Reminders                                 | ON 🔘                                      |
| General                   | M Safari                                    | ON O                                      |
| 0 Sounds                  | Notes                                       | ON O                                      |
| 🚽 Brightness & Wallpaper  | Photo Stream                                | On >                                      |
| Picture Frame             | Documents & Data                            | On >                                      |
| Privacy                   | Find My iPad                                | ON ON                                     |
| iCloud                    | Find My iPad allows you to locate this iPad | d on a map and remotely lock or erase it. |
| Mail, Contacts, Calendars | Storage & Backup                            | >                                         |
| Notes                     |                                             |                                           |
| Reminders                 | Delete A                                    | ccount                                    |

#### FIGURE 6.4

Turn on or off iCloud functionality for specific apps that come preinstalled with iOS 6 from the iCloud menu within Settings.

6. Repeat this process on each of your iOS devices. So, if you have an iPhone and an iPad, you'll need to turn on the iCloud functionality for Contacts, for example, on both devices to keep Contacts data synchronized via iCloud on both devices.

After you've turned on the iCloud functionality for specific apps, for the various apps on your iOS devices (and your primary computer) to stay synchronized, each computer or device must have access to the Internet. For this use of iCloud on your iPhone or iPad, a 3G/4G or a Wi-Fi Internet connection works fine. For certain other iCloud features, such as Photo Stream and iCloud Backup, your iOS device will require a Wi-Fi Internet connection.

# ACCESS YOUR APP-SPECIFIC DATA ONLINE AT iCLOUD.COM

Another benefit of using iCloud to sync your app-specific data is that using any computer or Internet-enabled devices, you can visit www.iCloud.com, log into this website using your iCloud username and password (which is typically your Apple

ID username and password) and then access online-based versions of the Contacts, Calendar, Reminders, and Notes apps. (This is shown on a Mac using the Safari web browser in shown in Figure 6.5). Your most up-to-date data from these apps appears within the online versions of the apps.

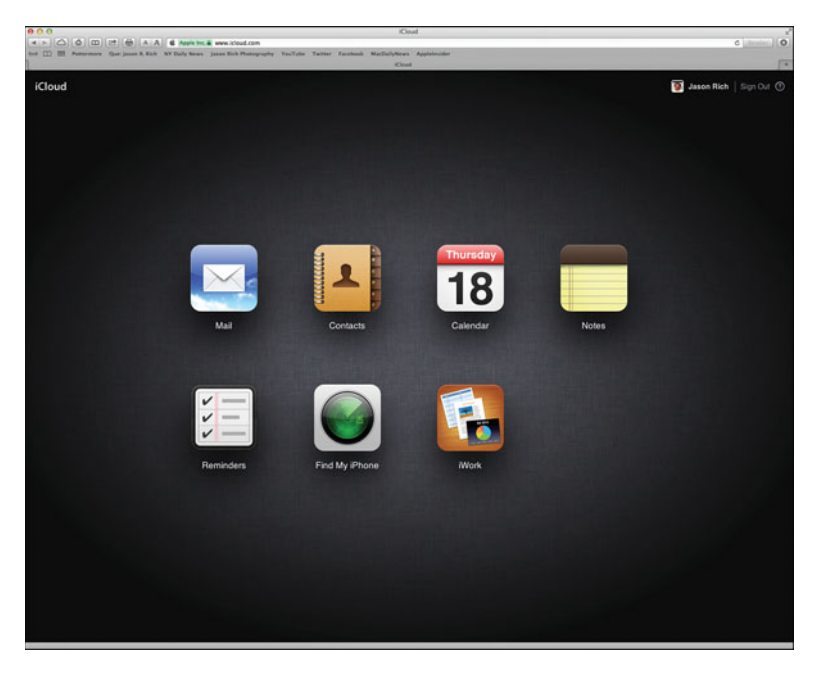

#### FIGURE 6.5

Log into www.iCloud.com to access your app-specific content using online versions of popular iPhone and iPad apps, including Contacts, Calendar, Reminders, and Notes.

So, if you forget your iPhone at home, for example, you can still access your complete Contacts database, your schedule, your to-do lists and your notes from any computer.

Once you log into iCloud.com, click on the on-screen app you want to access. The online apps are almost identical to the iPad versions of the Contacts, Calendar, Reminders, and Notes app.

# **CREATE A PHOTO STREAM USING ICLOUD**

In conjunction with iOS 6, Apple introduced two different types of Photo Streams that work with iCloud. The My Photo Stream option was originally introduced with iOS 5. It allows you to automatically share photos between your own computers and iOS mobile devices that are linked to the same iCloud account. Once set up, this sharing process happens automatically and in the background.

New to iOS 6 is the Shared Photo Streams feature. It works in conjunction with the Photos app (and optional iPhoto app). Shared Photo Streams provide an easy way for you to share an unlimited number of photos that are stored on your iOS mobile device with specific people who you select. This sharing is done using online galleries that are created using iCloud to showcase your selected images.

Using this feature, you can create as many separate Shared Photo Stream galleries as you'd like, add and remove photos from them at anytime, plus choose who is granted access to see and download those photos. From within the Photos app, for example, you could use the Share feature and select Mail, but this option only allows you to share up to five photos at a time with the intended recipients.

The Shared Photo Stream feature allows you to share as many photos as you'd like within each Shared Photo Stream gallery. Each gallery is stored online (via iCloud) and is given a unique URL. When you opt to share a Shared Photo Stream with other people, your iPhone, iPad or computer that you're using to manage the Shared Photo Stream will send your intended audience for those photos an email which provides them with the special webpage address (URL) that's associated with your Shared Photo Stream.

To learn more about the My Photo Stream and Shared Photo Stream features and how they work, be sure to read Chapter 11, "Shoot, Edit, and Share Photos and Videos." However, like all iCloud-related features, on each of your iOS mobile devices and computers, the My Photo Stream and Shared Photo Streams features must be turned on separately. This is done by launching Settings, tapping on the iCloud option, and then turning on the virtual switch that's associated with each Photo Stream option.

Photo Stream requires that each of your iOS devices has access to a Wi-Fi Internet connection. It does not work with a 3G/4G connection from your iPhone, iPad, or iPod touch. This feature works with both Macs and PCs.

The Photo Stream and Shared Photo Stream feature is compatible with Apple TV, so you can view your favorite digital images on your HDTV at home or at work, as standalone images or as part of an animated slideshow.

**NOTE** On your Mac, it is necessary to upgrade to the latest version of the OS X Mountain Lion operating system, as well as the most recent version of iPhoto '11, in order to use the My Photo Stream and the Shared Photo Stream features on your primary computer. You also need to turn on this feature in iPhoto '11.

If you're using a PC, be sure to download the free iCloud Control Panel for Windows v2.0 utility (http://support.apple.com/kb/DL1455), and then turn on the Picture Library feature.

# AUTOMATICALLY TRANSFER DOCUMENTS USING ICLOUD

In addition to the iCloud compatibility built in to many of the core (preinstalled) apps that are included with iOS 6, a growing number of other apps also offer iCloud compatibility, and allow you to easily (and automatically) transfer or synchronize app-related documents and files.

This functionality is built in to Apple's iWork apps for the iPhone and iPad, which include Pages (word processing), Numbers (spreadsheet management), and Keynote (for digital slide presentations). Be sure to upgrade your iWork for iOS apps to the latest versions for this functionality to work.

**OMORE INFO** Pages, Keynote, and Numbers are compatible with Microsoft Word, Microsoft PowerPoint, and Microsoft Excel, respectively. For more information on using these apps, see Chapter 19, "Be Productive Using Pages, Numbers, and Keynote."

If you turn on iCloud functionality with Pages, Numbers, Keynote, or other compatible third-party apps, when you create or revise a document, that revision is stored on your iOS device and on iCloud. From iCloud, that same app running on your iOS device (or compatible software running on your primary computer) can access that most recent version of your files or documents within seconds.

So, if you're working with the Pages word processor on your iPhone, your iPad, or the Mac, you always know that when you access a specific Pages document from any compatible device, you're working with the most up-to-date version of that document. The synchronization process happens automatically and behind the scenes, assuming that your iOS devices and primary computer are connected to the Internet.

**NOTE** To use iCloud's "Documents in the Cloud" feature, your iOS device can utilize a 3G/4G or Wi-Fi Internet connection.

The processes for turning on iCloud functionality within compatible apps on your iPhone, iPad, and iPod touch are almost identical. To begin, turn on the Documents & Data option from the iCloud menu within Settings. Then, to turn on the iCloud functionality in Pages on an iPad, for example, follow these steps:

- 1. From your iOS device, launch Settings from the Home Screen.
- **2.** Scroll down on the main Settings menu until you find the listing of apps stored on your device (shown in Figure 6.6).

| #AT&T 穼                    | 4:20 PM                                                                                                    | Not Charging            |
|----------------------------|----------------------------------------------------------------------------------------------------|-------------------------|
| Settings                   | Pages                                                                                                    |                         |
| Cards                      | iCloud                                                                                                    |                         |
| Catalog Spree              | Use iCloud                                                                                                    | ON O                    |
| FreePrints                 | Ask to Open Copies                                                                                                    |                         |
| GarageBand                 | Work '09 documents opened on IOS are converted to IOS documents. Pages can<br>ask if you want to open copies rather than the originals.<br>Getting Started |                         |
| 📷 нво GO                   |                                                                                                    |                         |
| iMovie                     | Restore                                                                                                    | OFF                     |
| 🤹 iPhoto                   |                                                                                                    |                         |
| 👯 Keynote                  | Version                                                                                                    | 1.6.2 (612)             |
| National Geographic en Esp | License Agreement                                                                                                    | >                       |
| Netflix                    | Acknowledgements                                                                                                    | >                       |
| Numbers                    | Copyright © 2010 - 2012 Apple In                                                                                                    | c. All rights reserved. |
| 😿 Pages                    |                                                                                                    |                         |
| Photo Notes                |                                                                                                    |                         |
| Skype                      |                                                                                                    |                         |
| S Twitterrific             |                                                                                                    |                         |
| STINITY TV                 |                                                                                                    |                         |

#### FIGURE 6.6

To control iCloud functionality for apps that don't come preinstalled with iOS 6, scroll down to the specific app listings on the main Settings menu, and tap on the app of your choice, such as Pages (if applicable).

- **3.** Locate the listing for Pages (or the app of your choice) from the Settings menu and tap on it.
- 4. When the Pages menu screen appears in Settings, tap on the virtual switch that's associated with the Use iCloud option, and switch it to the on position. If you turn this feature to the off position, your documents are stored only on your iPad (in this example), and are not synchronized with other devices via iCloud, because the selected app will not access iCloud via the Internet.

- **5.** Exit Settings. From this point forward, your Pages documents automatically synchronize with iCloud when your iPad (in this example) has Internet access.
- **6.** Repeat this process for each iCloud-compatible app, on each of your iOS devices.

# **USING A UNIQUE APPLE ID FOR ICLOUD**

When you first create an iCloud account, you're encouraged to use your preexisting Apple ID and username. This is to encourage Apple computer and device users to use the same Apple ID to make and track all of their iTunes Store, App Store, iBookstore and Newsstand purchases, plus use that same Apple ID to access Apple's online-based iMessage instant messaging service, the FaceTime video conferencing service, and utilize all of iCloud's functionality.

If you're the only person who needs access to your iTunes Store, App Store, iBookstore and Newsstand purchases on your own computer(s) and devices, using the same Apple ID and password for this, as well as to access Apple's other onlinebased services is practical and efficient.

However, if you want to share your iTunes Store, App Store, iBookstore and Newsstand purchases with other family members who have their own iPhone, iPad, iPod Touch, Mac or PC, but you do not want those other people to be able to access your iCloud-related files, use your personal iMessage or FaceTime account, or access your iCloud-related email address, create one shared Apple ID account for Apple-related online purchases, and then create a second, personal Apple ID account that you use with some of iCloud's features, as well as iMessage and FaceTime.

To create and manage your Apple ID account(s), visit https://appleid.apple. com from any computer or Internet-enabled device. However, when you set up iCloud, or use iMessage, FaceTime or try to access the iTunes Store, iBookstore or Newsstand for the first time, you also have the option to create a new Apple ID account.

From your iPhone or iPad, to view and manage your Apple ID account, launch Settings, tap on the iTunes & App Stores option, and then tap on the Apple ID option that's displayed near the top of the iTunes & App Store menu screen. Tap on the View Apple ID button to access and manage your account, or tap on the iForgot button to recover a forgotten Apple ID username or password.

# **BACKING UP WITH iCLOUD**

Until Apple launched iOS 5 and the iCloud service in 2011, creating and maintaining a complete backup of your iOS device on your primary computer required you to use the iTunes Sync process. This option (which is still available) meant that you needed to manually connect your iOS device to your primary computer via the supplied USB cable, and then run iTunes on your computer.

To use the now antiquated iTunes Sync process requires using the USB cable that came with your iPhone, iPad or iPod touch in order to establish a link between your primary computer and your iOS mobile device. To do this, follow the instructions offered on Apple's website by visiting http://support.apple.com/kb/HT1766.

#### **iOS 6 STILL OFFERS WIRELESS ITUNES SYNC**

Today, in addition to using iCloud to wirelessly sync your iOS mobile device and app-specific data, you have two additional options available. You can use the iTunes Sync process or the Wireless iTunes Sync process. If your primary computer and iOS device connect to the same wireless network, you can manually sync your iPhone, iPad, or iPod touch wirelessly. The USB cable connection between your computer and your iOS device is not needed.

a computer via the USB cable to charge your iOS mobile device, without syncing.

Using the Wireless iTunes Sync feature, your wireless iOS device should be plugged in to power and must be linked via Wi-Fi to the same wireless network as your primary computer. After the wireless connection is initiated, you can begin the wireless backup process from within Settings on your iOS device. However, iTunes must be running on your primary computer, and the iTunes Sync over Wi-Fi Connection option that's available when using the iTunes software on your primary computer (a Mac or PC), must be selected.

**NOTE** The Wireless iTunes Sync feature enables you to create a full backup of your iOS device and sync app-specific data. The related backup files get stored on your primary computer's hard drive, just as they would if you used the traditional iTunes sync process. This feature does not, however, utilize iCloud.

To create a backup of your iOS device using the Wireless iTunes Sync feature, follow these steps:

- 1. On your primary computer, launch iTunes.
- 2. Before you can use the Wireless iTunes Sync process for the first time, connect your iOS device to your primary computer via the supplied USB cable. When the connection between your device and computer is established, on the left side of the iTunes screen, under the Devices heading, click on your iOS device's name.
- **3.** Near the top center of the main iTunes screen, click the Summary tab to see details pertaining to your iOS device.
- **4.** On the Summary screen, use the mouse to add a checkmark to the Sync With This iPhone [iPad] Over Wi-Fi option that's displayed under the Options heading (as shown in Figure 6.7).

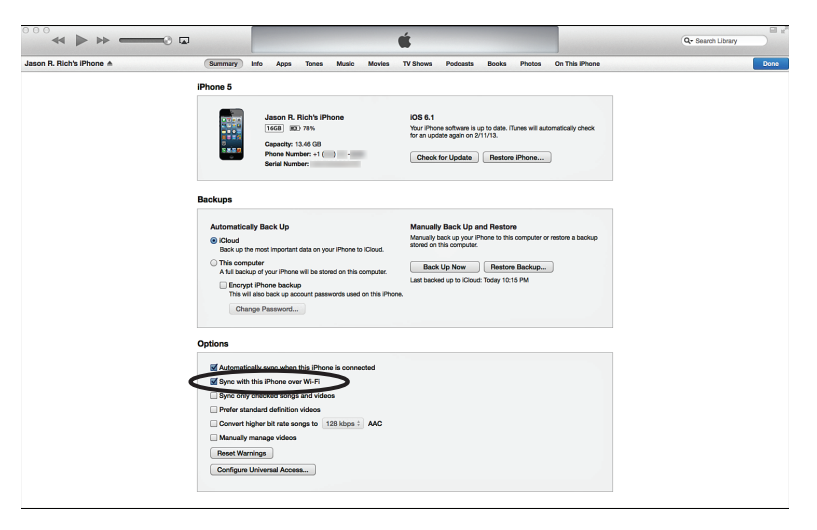

#### FIGURE 6.7

To use the Wireless iTunes Sync feature, it must be turned on from within iTunes on your primary computer and on your iOS device. On your primary computer, click the Sync With This iPhone [iPad] Over Wi-Fi option.

- **5.** You can now disconnect your iOS device from your primary computer. The USB cable is no longer needed.
- **6.** Make sure that your primary computer and your iOS device are connected to the same wireless network using Wi-Fi on both the computer and iOS mobile device.

- 7. From your iOS device, launch Settings.
- 8. Tap on the General option.
- **9.** When the General menu screen appears, scroll down to the iTunes Wi-Fi Sync option, and tap on it.
- **10.** If you haven't already done so, plug in your iOS device to an electrical outlet.
- 11. On your iOS device, tap the Sync Now button that appears on the iTunes Wi-Fi Sync screen (as shown in Figure 6.8). The Wireless iTunes Sync process will begin. The end result is a backup of your iOS device that's stored on your primary computer's hard drive (just as if you had used the traditional iTunes Sync process by connecting the devices via the supplied USB cable).

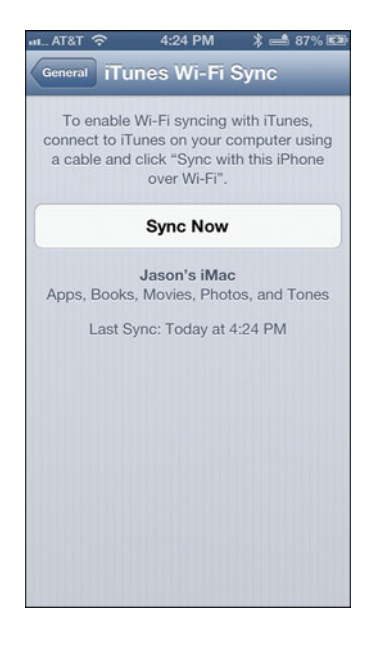

#### FIGURE 6.8

Initiate the Wireless iTunes Sync process from within the Settings app on your iOS device, whether it's an iPhone (shown here), iPad, or iPod touch.

After a backup of your iOS device has been created using the iTunes Sync or Wireless iTunes Sync process, you can restore your iOS device (or a new iOS device of the same type) from that backup. For example, you can restore an iPhone from an iPhone backup, or Restore an iPad from an iPad backup. You cannot, however, restore an iPhone from an iPad backup (or vice versa). When you're reinstalling your iOS device, when prompted, select the Restore From iTunes option, and follow the onscreen prompts.

## **iCLOUD BACKUP: NO CABLE NEEDED**

One additional and useful feature of iOS 6 is the ability to create a complete backup of your iOS device wirelessly, and have the related backup files stored on online ("in the cloud"). Using this feature, your iOS device can be connected to any Wi-Fi Internet connection. Your primary computer is not needed. Thus, the backup can be created from anywhere, and you can later restore your device from anywhere a Wi-Fi Internet connection is present.

When you activate the iCloud Backup feature, if you connect your iOS device to your primary computer, the iTunes Sync process does not work. If you want to create a backup of your device using iTunes Sync and have the backup files stored on your primary computer's hard drive (instead of on iCloud), you need to first turn off the iCloud Backup feature from within the Settings app.

When activated, your iOS device automatically creates a backup to iCloud once per day (when the device is connected to the Internet via a Wi-Fi connection but isn't otherwise in use). For this to happen, your iPhone or iPad also needs to be connected to an external power source. However, at any time, you can manually create a backup of your device to iCloud from within Settings. This can be done when your device is running on battery.

To activate and use the iCloud Backup feature, the process is the same for an iPhone or iPad.

Follow these steps to activate and use the iCloud Backup feature on an iPhone or iPad:

- 1. Make sure that your iOS device is connected to the Internet via a Wi-Fi connection.
- 2. From the Home Screen, launch Settings.
- **3.** Tap on the iCloud option.
- **4.** Tap on the Storage & Backup option that's located near the bottom of the iCloud menu screen within Settings.
- **5.** About halfway down on the Storage & Backup screen, tap on the virtual switch that's associated with the iCloud Backup option. Turn the virtual switch to the on position.

**6.** A new Back Up Now option appears near the bottom of the Storage & Backup screen (as shown in Figure 6.9). Tap on it to begin creating a backup of your iOS device. The backup file will be stored on iCloud.

| 111 AT&T 🔿                                                                                                    | 4:24 PM       | \$ 🛋 87% 🖾  |  |  |
|----------------------------------------------------------------------------------------------------|---------------|-------------|--|--|
| (ICloud) Storage & Backup                                                                                                    |               |             |  |  |
| Total Storage                                                                                                    |               | 15.0 GB     |  |  |
| Available                                                                                                    |               | 8.0 GB      |  |  |
| Manage Storage                                                                                                    |               | >           |  |  |
| Change Storage Plan                                                                                                    |               |             |  |  |
| Backup                                                                                                    |               |             |  |  |
| iCloud Backup                                                                                                    |               |             |  |  |
| Automatically back up your camera roll,<br>accounts, documents, and settings when<br>this iPhone is plugged in, locked, and<br>connected to Wi-Fi. |               |             |  |  |
| Back Up Now                                                                                                    |               |             |  |  |
| Last Backu                                                                                                    | ıp: Yesterday | at 11:16 PM |  |  |

#### FIGURE 6.9

Manage and launch the iCloud Backup feature from the Storage & Backup screen, accessible from within the Settings app.

The first time you use the iCloud Backup feature to create a wireless backup of your iOS device, the process could take up to an hour (or longer), depending on how much data you have stored on your device.

After the backup process begins, a progress meter is displayed at the bottom of the Storage & Backup screen within Settings. While the backup is being created this first time, refrain from using your iOS device. Just kick back and allow the iPhone or iPad, for example, to connect with iCloud and create the initial backup.

In the future, the iCloud Backup process takes place once per day, automatically, when your iOS device is not otherwise in use. These backups save all newly created or revised files and data only, so subsequent iCloud Backup procedures are much quicker.

At the bottom of the Storage & Backup screen within Settings, the time and date of the last backup is displayed. If, for some reason, the backup process could not

be completed because the device could not connect to the Internet, for example, an error message displays.

At anytime, it's possible to manually create an updated backup via iCloud by tapping on the Back Up Now icon that's displayed on the Storage & Backup screen.

The purpose of creating and maintaining a backup of your device is so that you have a copy of all your apps, data, files, content, and personalized settings stored, if something goes wrong with your device. If and when you need to access the backup to restore your device using iCloud, when prompted, choose the Restore from iCloud option.

# **iCLOUD: MANY USES, ONE STORAGE SPACE**

As you've discovered in this chapter, iCloud is much more than just a typical cloudbased file-sharing service. However, after you set up your free iCloud account, you can choose which of iCloud's features and functions you want to utilize from within Settings on each of your device(s).

You are not required to use all of iCloud's various features. You can turn on only those features you believe are beneficial to you, based on how you typically use your iPhone and/or iPad, and what content, data, and information you want to synchronize or back up to your iCloud account.

If you're like most people and wind up storing a lot of content, data, and files on your iPhone and iPad, for example, and you want to use the iCloud Backup feature with each of your iOS devices, you might need to increase your iCloud online storage space allocation (which means incurring an annual fee).

At the top of the main Storage & Backup screen within Settings, the amount of total online storage space you have available on iCloud is displayed next to the Total Storage heading (refer to Figure 6.8). Below that, the available online storage is listed.

To see how your iCloud online storage is being utilized, tap on the Manage Storage option that's also listed under the Storage heading on the Storage & Backup menu screen. If your online storage allocation is almost filled (or becomes filled), tap on the Buy More Storage option to immediately increase the amount of available online storage space you have available. This page intentionally left blank

# Index

#### Α

abbreviations text messaging, 178 tweets, 228 ABC Player, 419 About option, 52 Accept Cookies, Safari, 302 Accessibility option, 55 accessing app's description page, 92-95 app-specific data online at iCloud. com, 150-151 Graphics menu, Numbers, 468 multitasking bar, 69-71 Notification Center, 105 Tools menu in Keynote, 472-473 in Numbers, 468 in Pages, 460-461 accessories, 480 Account Settings, Facebook app, 236 accounts iMessage accounts, setting up, 167-169 Twitter, creating, 221 action/adventure, games, 370 action/puzzle challenges, games, 371 activating Siri, 121-123 Add to Home Screen option, Share icon, 311

Add to Reading List option, Share icon, 313 adding email accounts, Mail app, 318-321 photos to contact entries, Contacts app, 362 web page icons to Home Screen, 68-69 Adobe Flash, 299 Advanced option, Safari, 303 Airplane Mode, 43-44 iPhone, 274 Wi-Fi mode, 44 AirPlay icon, 403 AirPrint feature, printing photos, 263-264 alarms disabling, 113 location-based alarms, 183, 186 setting, 135 alerts disabling Notification Center, 113 Siri, 105 Alerts icon, Notification Center, 51 Always Bcc Myself, Mail app, 324 Always Show Bookmarks Bar (iPad), Safari, 302 American Airlines, 478 Angry Birds, 371 answering calls, iPhone, 275-282

App Center, Facebook app, 236 app listings, features of, 91 app-specific data, synchronizing (iCloud), 33 App Store, 74 entertainment, 387 finding apps, 99 free versus purchased, 74-75 Genius feature, 379 iPhone-Specific Games Start Kit, 384 Updates command icon, 100-101 App Store app accessing app's description page, 92-95 features of an app listing, 91 managing your account, 90 redeeming iTunes Gift Cards, 90 shopping, 86-90 Updates command icon, 96 Apple devices, accessing purchased iTunes content from, 144-146 Apple EarPods, 369 Apple ID accounts, 23, 81 Apple IDs, iCloud, 155 Apple mobile devices, 16 appointments, Calendar app entering, 351-353 finding details, 354 viewing details of, 354 apps ABC Player, 419 App Store app. See App Store app Calendar app. See Calendar app Camera app. See Camera app Clock app, 135 Cloud apps, 149 compatibility, 77-80 Contacts app. See Contacts app description pages, accessing, 92-95 Fandango Movies app, 478 Find My Friends app, 129-130 finding, 76-77, 99-100 Game Center app. See Game Center app GarageBand app, 480 HBO Go, 419 hybrid apps, 79 iBooks app. See iBooks app Instagram, 78 installing themselves, 75 iPad-specific, 79 iPhone-specific, 77-78 iWork for iPad apps, 473-475 iWorks, 148 Keynote. See Keynote Keynote Remote app, 469 LiveNation, 478 Mail app. See Mail app Maps app. See Maps app MAX Go, 421

Message app, 164 monitoring with Notification Center, 111-113 Music app. See Music app Newsstand app, 85, 449-451 Notes app, 137, 182 Numbers. See Numbers NYTimes Crosswords app, 373 optional apps, 241 organizing on Home Screen with folders, 66-68 Pages. See Pages Passbook, 477-478 Photo app. See Photo app Photo Booth app, 253 Photos app, 3 pricing. See pricing apps reinstalling, 75 Reminders app. See Reminders app restoring, 75 Seesmic Ping, 240 Settings app, 41-43 shopping for, 80 Stocks app, Siri, 133 switching, 43 syncing with iCloud, 147-148 Ticketmaster apps, 478 TWCable TV app, 421 Twitter. See Twitter app Twitterific, 240 updating, 100-101 wirelessly, 35-37 Video app. See Video app Weather app, 132 Yelp! app, 201 YouTube, 422 Ask Before Deleting option, Mail app, 324 assigning photos to contacts, Photos app, 265-266 attachments, Mail app, 341 Auto-Correction, text messaging, 179 Auto-Lock option, 54 AutoFill option, Safari, 301 Automatic Downloads, iCloud, 144 avoiding confusion with iTunes, 18

#### В

backing up iCloud, 156 no cables, 159-160 wireless iTunes sync, 156-157 backups, 25 Badge App icon, 51 banners, Notification Center, 50 battery life, Siri, 121 benefits of of iMessage, 170 text messaging, 166 Wi-Fi hotspots, 46

Contacts app

Block Pop-ups, Safari, 303 Bluetooth, 46-47 Siri and, 121 Bluetooth headsets, 279 Bluetooth wireless headsets, 296 BN.com, 449 board games, 373 Book viewing mode, iBooks, 444 Bookmark option, Share icon, 312 bookmarks, Safari, 313 Bookmarks tab, Maps app, 204 Brightness and Wallpaper options, 56-57 Brookstone, 479-480 browsing the Web Safari. See Safari Siri, 134-135, 299 businesses, Maps app, 212-213

#### С

Calendar app, 345-346 appointments, viewing details of, 354 color-coded calendars, viewing, 355 customizing, 355 adjusting Time Zone Support option, 356 entering events, Siri, 353 entering new appointments, 351-353 finding appointment/event details, 354 Siri, 134 syncing app-specific data with online-based apps, 346-347 views, controlling, 348-350 Calendars, Settings app, 63 call forwarding, 279 Call In Progress screen, commands, 281 call waiting, responding to (iPhone), 282-284 caller ID, 280 calls answering iPhone, 275-282 conference calls, iPhone, 287-288 dialing from Contacts in Phone app, 287 manually (iPhone), 285-286 initiating with Siri, 128-129 iPhone, 287 iPhones, 274 making, iPhone, 285 Camera app, 244-248 Grid feature, 255 HDR mode, 248 shooting panoramic photos, 250-251 shooting video, 252 snapping photos, 248-250 zoom feature, 249

cameras, rear-facing camera, 248 casino/card games, 372 cellular data, 47-48 Cellular option, 53 charts, Pages, 459 Charts command icon, App Store app, 89-90 Chat, Facebook app, 236 checking investments, Siri, 133 Cinemax, 421 classic board games, 373 Clear Cookies and Data, Safari, 302 Clear History, Safari, 302 Clock app, Siri, 135 Cloud apps, 149 color-coded calendars, viewing (Calendar app), 355 commands Call In Progress screen, 281 iBookstore iPad, 433-435 iPhone, 432-433 compatibility, apps, 77-80 Compose Tweet, Twitter app, 227 composing emails, Mail app, 327-330 tweets, Twitter app, 227-228 conference calls, iPhone, 287-288 Configure screen, 399 configuring iOS6 on iPhone or iPad, 20-23 Connect, Twitter app, 226 contacts creating new entries, Contacts app, 362-363 customizing ringtones, 295 dialing calls, Phone app, 287 editing/deleting, Contacts app, 366 interactive contacts entries, Contacts app, 366 linking together, Contacts app, 367 Maps app, 212-213 Settings app, 63 sharing Contacts app, 367-368 Siri, finding or displaying information, 126-128 viewing Contacts app, 359-361 Contacts app, 345, 357 adding photos to contact entries, 362 contacts creating new entries, 362-363 editing/deleting, 366 linking together, 367 sharing, 367-368 customizing, 357-358 FaceTime, 359 interactive contacts entries, 366 viewing contacts, 359-361 working with other apps, 358-359

content, synchronizing (iCloud), 32 content accessibility, iCloud, 143 controlling views, Calendar app, 348-350 controls, Music app iPad, 404-405 on the iPhone, 397-399 Copy, 332-333 Copy option, Share icon, 312 copying photos, Photos app, 267 cost of content, iTunes, 416-417 Cover Flow menu, Music app, 398 crossword puzzles, 373 customizina Calendar app, 355 adjusting Time Zone Support option, 356 Contacts app, 357-358 eBooks, on iBooks, 442-445 Home Screen, 57 wallpaper, 57-60 iBooks, settings, 424 iCloud to work with apps, 149-150 Lock Screen, 57-60 Maps app, 218 Messages app, 177-178 Notification Center, 109-111 monitoring apps, 111-113 options, Mail app, 322-325 ringtones for contacts, 295 Safari, 300-303 Twitter app, 222-224 custom mailboxes, creating (Mail app), 343 customizing ringtones, 294 Cut, 332-333

#### D

data, syncing with iCloud, 147-148 Data Roaming, 47 Date & Time, 55 Default Account, Mail app, 325 Define option, Notes app, 196 deleting contacts, Contacts app, 366 content, Music app, 409 email, Mail app, 339 notes, 195 photos, Photos app, 268 text-message conversations, 175 to-do lists, Reminders, 189 Description Page, App Store app Related tab, 95-96 Reviews tab, 94-95 descriptions, eBooks (iBookstore), 437-440 Details tab, Description page (App Store app), 93 dialing calls from Contacts in Phone app, 287 manually (iPhone), 285-286 Dictation feature, 457 Notes app, 182 Twitter app, 227 Dictation Mode, Siri, 137 digital images, loading into iPhone or iPad, 245 digital publications downloading, 451 reading, Newsstand app, 451-452 digital subscriptions, managing Newsstand app, 452-453 directions getting with Maps app, Siri, 135-136 turn-by-turn directions between two locations, Maps app, 209-212 Directions Overview icon, 212 disabling alerts/alarms, Notification Center, 113 Location Services, 232 Discover, Twitter app, 226 displaying contacts, Siri, 126-128 Do Not Disturb feature, 48 option, 111 Document Navigator, 461-462 Document Setup command (Tools menu, Pages), 461 documents opening in Pages, 458 syncing with iCloud, 147-148 transferring automatically with iCloud, 153-155 iCloud, 31-32 Documents & Data setting, iCloud, 148 downloading digital publications, 451 eBooks, 437, 442 iBooks, 426 newspapers/magazines with Newsstand app, 449-451 driving, phones and, 279 Drop Pin option, menu screen (Maps app), 205

#### Ε

EarPods, 369 iPhone 5, 275 eBooks, 77 creating with iBooks Author software, 448 content, updating, 425 customizing on iBooks, 442-445 descriptions, iBookstore, 437-440

Game Center

485

downloading, 437, 442 finding quickly, iBookstore, 436 making notes, 445 managing from Library screen (iBooks), 429 previewing, 439 purchasing, 437 reading, alternative methods for, 448-449 reloading previously purchased books, 441-442 searching, 446 shopping for at iBookstore, 430-431 Edit button, Inbox (Mail app), 336-337 Edit command icon, 262 Edit mode, Mail app, 338 editing contacts, Contacts app, 366 photos commands, 262-263 with third-party apps, 268 education, 388 email deleting, Mail app, 339 organizing in folders, Mail app, 341-342 reading, Mail app, 334-336 signatures, 325, 330 Siri, 135 email accounts, adding (Mail app), 318-321 emailing photos, Photos app, 265 emails composing, Mail app, 327-330 forwarding, 343-344 orange flag icon, 336 printing, Mail app, 343-344 replying to, Mail app, 343 saving unsent drafts, 333 viewing, Mail app, 325-327, 340 Emoji keyboard, 464 emoticons, 465 entertainment, 387-388 Erase Data feature, 66 events entering in Calendar app with Siri, 353 finding details, Calendar app, 354 Events, Facebook app, 236 exporting iWork for iPad apps, file formats for, 458 external keyboards, 9 for iWork for iPad apps, 457

#### F

Facebook, 219 posting photos, 238 publishing photos, 266 updating status from other apps, 237-238 Facebook app, 233-236 updating status, check-in, or upload photos, 237 Facebook option, Share icon, 311 FaceTime, 281 Contacts app, 359 Notification Center, 106 Fandango Movies app, 478 fast-forwarding video, 414 Favorites List, Phone app, 291-292 Featured command icon, App Store app, 88 Fetch New Data option, Mail app, 327 screen, 323 file formats for exported iWork for iPad apps, 458 files syncing with iCloud, 147-148 transferring, iCloud, 31-32 Find command (Tools menu), 460 Find My Friends app, 28, 62, 129-130 Find My iPhone app, 28 Find My iPhone/iPad feature, 27 finding appointment/event details, Calendar app, 354 apps, 76-77, 99-100 contacts, Siri, 126-128 eBooks, iBookstore, 436 games, 378-379 music, 76-77, 391-392 TV shows on iTunes, 417 five-finger pinch, 5 flash, taking good photos, 254 Fling, 372 Flyover map view, Maps app, 217 folders, organizing (apps on Home Screen), 66-68 Formatting icon in Keynote, 471-472 in Numbers, 467-468 formatting tools, Keynote, 471-472 forwarding emails, 343-344 Fraud Warning, Safari, 303 free apps, 82-83 free music, iTunes Store, 409 Friends, Facebook app, 236 full-screen mode in Pages, 462-463 Safari, iPhone, 315 viewing images, 260-261

#### G

Game Center app, 377 finding games you'll love, 378-379 multiplayer games, 384-387 Notification Center, 112 games, 370 action/adventure, 370 action/puzzle challenges, 371 Angry Birds, 371 casino/card games, 372 classic arcade and video games, 372 classic board games, 373 crossword puzzles, 373 finding games you'll love, 378-379 iOS games worth playing, 380-383 multiplayer games, Game Center, 384-387 simulations, 374 sound effects, 369 sports simulations, 374 sudoku puzzles, 375 Words With Friends, 376 GarageBand app, 480 General option, Settings app, 52-56 Genius app icon, 89 feature, App Store, 379 icon, 405 global key, removing from virtual keyboards, 465 Google, email accounts, 321 Google+, 219 Graphics icon, Pages, 459 menu, 468 tools, Keynote, 472 Grid feature, Camera app, 255

#### Н

handwriting, 480 hard drives, storing backup files, 25 Hasbro Toys, 479 hashtags, 227 HBO Go, 419 HDR mode, Camera app, 248 headsets Bluetooth headsets, 279 wireless headsets, 296 Help command (Tools menu, Pages), 461 holds, 5 Home, Twitter app, 226 Home Screen adding web page icons, 68-69 badge, 51 customizing wallpaper, 57-60 icons, launching websites quickly, 314-315 organizing apps with folders, 66-68 Home Sharing feature, 396 Hulu Plus, 420

hybrid apps, 37, 79 Hybrid tab, Maps app (menu screen), 208

#### 

iBaby Monitor, 479 iBooks, 424 Author software, 448 Book viewing mode, 444 customizing settings, 424 downloading, 426 eBooks content, updating, 425 customizing, 442-445 iCloud, 425, 440-441 installing, 426 Library button, 443 screen, 426-428 reading PDF files, 446-448 Theme button, 444 iBookstore commands iPad, 433-435 iPhone, 432-433 eBooks descriptions, 437-440 finding quickly, 436 shopping for, 430-431 iCade, 372 iCloud, 11, 12, 28, 30-32, 141, 144-146 accessing purchased iTunes content from any device, 144-146 Apple IDs, 155 apps, restoring or reinstalling, 75 Automatic Downloads, 144 backing up, 156 no cables, 159-160 wireless iTunes sync, 156-157 content accessibility, 143 customizing to work with apps, 149-150 Documents & Data setting, 148 iBooks, 425, 440-441 iWork for iPad apps and, 456 iWorks, 148 Keynote, 473-474 managing photo streams, 268-269 Music app, 394 Notes app, 197 Numbers, 473-474 Pages, 473-474 Photo Streams creating, 151-152 managing shared streams, 269-271 reminders, 191-192 Safari, 148 storage, 142, 161

486

iTunes

sync feature, 313 synchronizing app-specific data, 33 apps, data, documents and files, 147-148 content, 32 photos, 30-31 transferring documents, automatically, 153-155 files and documents, 31-32 using for backups, 25 with iWork for iPad apps, 473-475 iCloud Backup feature, 159-160 process, 160 iCloud.com, accessing app-specific data, 150-151 iCloud Tabs, Safari, 306 transferring via iTunes Sync, 258 viewing in full-screen mode, 260-261 iMessage, 164-166 pros and cons of, 170 setting up accounts, 167-169 in-app purchases, 85 Inbox, Mail app, 336 Edit button, 336-337 Increase Quote Level, Mail app, 324 Infinity TV, 421 inserting photos in emails, 331-332 special symbols and characters, Pages, 463-465 video in emails, 331-332 Instagram, 78, 219, 240-241 installing apps, 75 iBooks, 426 interactive contacts entries, Contacts app, 366 location screens, Maps app, 214-216 International option, 55 finding out which version you have, 16-17 iOS 4.3.4, upgrading from, 17 iOS 5, upgrading to iOS 6 wirelessly, 19 iOS 6, 2 configuring on iPhone or iPad, 20-23 devices that use iOS 6, 4

updating wirelessly, 37 why you need it, 2-3 iOS devices, 16 iPad Brightness and Wallpaper options, 56 commands, iBookstore, 433-435 configuring, iOS 6, 20-23

controls, Music app, 404-405

iOS. 2

images

Cover Lock/Unlock, 54 loading digital images, 245 Music app, creating playlists, 406-408 Picture Frame, 61-62 Privacy, 62 Safari, 298 setting up, 23-25 Siri, setting up, 123-125 Skype app, 273 specific apps, 79 tabbed browsing, Safari, 305-306 video, streaming, 418 Wi-Fi +3G/4G, cellular data, 47-48 iPhone, 273 Airplane mode, 274 answering calls, 275-282 Brightness and Wallpaper options, 56 calls, 274, 285-287 call waiting, responding to, 282-284 configuring iOS 6, 20-23 creating playlists, Music app, 400-401 dialing manually, 285-286 full-screen mode, Safari, 315 iMessage, 168 loading digital images, 245 Privacy, 62 ringers, 275 Safari, 313 service providers, 274 setting up, 23-25 Siri, setting up, 123-125 Sleep mode, 277 switching between web pages, 304-305 tracking usage, 293-294 viewing photos and video, 260 voicemail, 288-291 iPhone 5, 243 EarPods, 275 Safari, 298 iPhone-specific apps, 77-78 iPhone-Specific Games Start Kit, 384 iRia, 480 iTunes accessing purchased content from any device, 144-146 Allowance feature, 389 avoiding confusion with different versions, 18 cost of content, 416-417 Gift Cards, 81, 389 redeeming, 90 Match upgrading to, 35 services, 144, 396 restoring from, 26 Season Pass, 417 sharing purchases with all devices, 34 shopping from your computer, 96-98

487

Store, 392 free music, 409 Store account, 81 Sync, transferring images, 258 TV shows, finding, 417 U app, 77 upgrading with, 18-19 Wi-Fi Sync, 53

#### iWork, 148

benefits of, 455, 456 external keyboard usage, 457 file formats for exporting, 458 iCloud functionality in, 473-475 for iOS apps, 456 for Mac software, 456 new features in Keynote, 469-473 in Numbers, 466-468 in Pages, 457-463 for iPad apps, 473-475

#### J

JavaScript, Safari, 303 Joystick-It Arcade Stick, 372

#### Κ

keyboard, 457, 465 Emoji, 464 external keyboard, 9 for iWork for iPad apps, 457 removing global key, 465 virtual keyboard, 6-9 Keyboard option, 55 Keynote, 456 accessing Tools menu, 472-473 formatting tools, 471-472 Graphics tools, 472 iCloud, 473-475 importing PowerPoint presentations, 469 Library screen, 470 new features, 469-471 Formatting icon, 471-472 Play icon, 473 plus-sign icon, 472 Tools menu, 472-473 Play icon, 473 Keynote Remote app, 469 Kindle, 449

#### L

Lady Gaga, 231 landmarks, Maps app, 212-213 laser tag, 479 launching Video app, 411 websites quickly, Home Screen icons, 314-315 Library button, iBooks, 443 Library screen iBooks, 426-428 Keynote, 470 lighting photos, 255 limitations of iMessage, 170 limiting content of Notification Center, 114-115 LinkedIn, 219, 239 linking contacts, Contacts app, 367 List Results option, menu screen (Maps app), 206-207 List tab, Pages, 459 List view, Calendar app, 350 listening to voicemail from iPhone, 289-291 LiveNation, 478 Load Remote Images, Mail app, 324 loading digital images into iPhone or iPad, 245 location-based alarms, 183, 186 Location Services, 62 disabling, 232 Lock Screen, customizing, 57-60 locations, sharing (privacy), 232 Log Out, Facebook app, 236

#### Μ

magazines. See newspapers/magazines Mail, Contacts, Calendars option, 63 Mail, Settings app, 63 Mail app, 317-318 attachments, 341 composing emails, 327-330 custom mailboxes, creating, 343 customizing options, 322-325 deleting email, 339 email organizing in folders, 341-342 printing, 343-344 readina, 334-336 replying to, 343 saving unsent drafts, 333 email accounts, adding, 318-321 Fetch New Data option, 327 forwarding messages, 343-344 Inbox, 336 inserting photo/vide into emails, 331-332 Select, 332-333 Siri, 326 viewing emails, 325-327, 340 VIP List feature, 317, 340-341 VIP mailbox listing, 326

Mail option, Share icon, 310 Mail Tweet option, 230 main window, Notification Center, 106-108 maintaining remote backups, 33-34 managing App Store accounts, 90 digital subscriptions, Newsstand app, 452-453 voicemail, iPhone, 288 Maps app, 40, 199-200 Bookmarks tab, 204 businesses, 212-213 contacts, 212-213 customizing, 218 features of, 200-202 Flvover map view, 217 interactive location screens, 214-216 landmarks, 212-213 menu screen, 205-208 My Location icon, 202 overview of screen, 202-204 points-of-interest, 212-213 public transportation, 203 Show Traffic option, 209 turn-by-turn directions between two locations, 209-212 math calculations, Siri, 134 MAX Go, 421 Me, Twitter app, 226 Media tab, Pages, 459 menu screen, Maps app, 205 Drop Pin option, 205 Hybrid tab, 208 List Results option, 206-207 Print command, 205-206 Satellite tab, 208 Show Traffic option, 206 Standard tab, 208 menus, submenus, 42-43 Message option, Share icon, 310 messages, re-tweeting, 231 Messages app, 164, 171-172 customizing, 177-178 Facebook app, 235 text messages creating/sending, 172-173 participating in conversations, 174-175 relaunching/reviewing, 176-177 responding, 175-176 models, determining which model you have, 1 monitoring apps, Notification Center, 111-113 Month view, Calendar app, 350 Move command, Mail app, 338

movies, Siri, 137-138

multifinger horizontal swipe, 6 multiplayer games, Game Center, 384-387 multitasking bar, accessing, 69-71 Multitasking Gestures, 55 music finding, 76-77, 391-392 games, 369 playing, Music app, 394 Music app, 136, 391-392, 408 controls iPad, 404-405 on the iPhone, 397-399 Cover Flow menu, 398 creating playlists, iPad, 406-408 deleting content, 409 Home Sharing feature, 396 iCloud, 394 Music Controls, 394-395 Now Playing screen, 402-404 playing music, 394 playlists, creating on the iPhone, 400-401 Siri, 394 tips for using, 393-396 Music Controls, Music app, 394-395 music devices, 480 My Location icon, Maps app, 202 My Photo Stream, 31, 152

#### Ν

Nearby, Facebook app, 235 Nest thermostat, 479 Netflix, 422 new features in Keynote, 469-471 Formatting icon, 471-472 Play icon, 473 plus-sign icon, 472 Tools menu, 472-473 in Numbers, 466-468 in Pages, 457-459 Document Navigator, 461-462 full-screen mode, 462-463 plus-sign icon, 459 Tools menu, 460-461 News Feed, Facebook app, 235 newspapers/magazines, Newsstand app downloading, 449-451 reading, 451-452 subscription management, 452-453 Newsstand app, 85, 449-451 3G/4G connections versus Wi-Fi connections, 451 downloading newspapers/magazines, 449-451

managing subscriptions, 452-453 reading digital publications, 451-452 reading newspapers/magazines, 451-452 subscription management, 452-453 Newsweek (ital), 449 Nike+ FuelBand, 480 Nook, 449 notes creating with Notes app, 194 deleting, 195 Notes app, 182 Dictation feature, 182 iCloud, 197 note taking, 192-197 text editing, 192-197 note taking, Notes app, 192-197 Notification Center, 48-50, 103-105 accessing, 105 customizing, monitoring apps, 111-113 disabling alerts/alarms, 113 FaceTime, 106 Game Center, 112 limiting content of, 114-115 main window, 106-108 personalizing, 109-111 Share widget, 118 staying informed of appointments, deadlines, and responsibilities, 114 Stock Widget, 116-118 Weather Widget, 116-118 Now Playing screen, Music app, 402-404 Numbers, , 456 accessing Tools menu, 468 Graphics menu, accessing, 468 iCloud, 473-475 new features, 466-468 opening spreadsheets, 467 templates in, 469 NYTimes Crosswords app, 373

#### 0

Open New Tabs in Background (iPad), Safari, 302 optional apps, 241 Open Links (iPhone only), Safari, 302 opening documents, 458 spreadsheets in Numbers, 467 orange flag icon, emails, 336 Organize by Thread, Mail app, 324 organizing apps on Home Screen with folders, 66-68 email in folders, Mail app, 341-342

#### Ρ

Pages, 30, 455 accessing Tools menu, 460-461 charts, 459 Document Navigator, 461-462 documents, opening, 458 full-screen mode, 462-463 Graphics icon, 459 menu, accessing within numbers, 468 iCloud, 473-475 inserting special symbols or characters, 463-465 List tab, 459 Media tab, 459 new features, 457-459 Document Navigator, 461-462 full-screen mode, 462-463 plus-sign icon, 459 Tools menu, 460-461 opening documents, 458 Shapes tab, 459 Style tab, 459 toolbar, removing, 461 Undo button, 458 word processing, 457-459 paid apps, 84 panoramic photos, 244 shooting, Camera app, 250-251 participating in text-message conversations, 174-175 Passbook, 477-478 Passcode Lock feature, 54, 64-66 Paste, 332-333 pausing video, 415 PDF files, reading with iBooks, 446-448 personalizing Notification Center, 109-111 Phone app, 276 dialing calls from Contacts, 287 Favorites List, 291-292 Recents call log, 292 phone conversations, surfing the web and, 282 Photo Booth app, 253 Photon Flash Web Browser for iPad, 299 for iPhone, 299 photos adding to contact entries, Contacts app, 362 assigning to contacts, Photos app, 265-266 copying, Photos app, 267 deleting, Photos app, 268 editina commands, 262-263 with third-party apps, 268

emailing, Photos app, 265 inserting in emails, 331-332 lighting, 255 My Photo Stream, 31 printing, 263-264 rule of thirds, 255-257 sharing, Photos app, 264 snapping, Camera app, 248-250 synchronizing, 30-31 tips for shooting, 253-255 tweeting, 266 viewing on iPad, 257-259 on iPhone, 260 Photo Stream, iCloud creating, 151-152 managing shared streams, 268-271 managing via iCloud, 268-269 Photos, Facebook app, 236 Photos app, 3, 257 copying photos, 267 deleting photos, 268 emailing photos, 265 photos, assigning to contacts, 265-266 Share button, 244 sharing photos and videos, 264 trimming video clips, 262 viewing images in full-screen mode, 260-261 photos and videos (iPad), 257-259 Picture Frame, 61-62 pinches, 5 Play icon, Keynote, 473 playing music, Music app, 394 video, 413 playlists, Music app, 397 creating for iPad, 406-408 creating on the iPhone, 400-401 plus-sign icon in Keynote, 472 in Numbers, 468 in Pages, 459 podcasts, 77 points-of-interest, Maps app, 212-213 PowerPoint, importing into Keynote, 469 practicing with Siri, 138 prepaid iTunes Gift Cards, 81 Preview option, Mail app, 323 previewing eBooks, 439 pricing apps, 81-82 free apps, 82-83 in-app purchases, 85 paid apps, 84 subscription-based apps, 84-85

Print command, menu screen (Maps app), 205-206 Print option, Share icon, 312 printing emails, Mail app, 343-344 photos, 263-264 privacy, location sharing, 232 Privacy, Settings app, 62 Privacy & Terms, Facebook app, 236 Private Browsing, Safari, 302 public transportation, 203 publications. See newspapers/magazines publishing photos, Facebook, 266 pull-down, 5 purchasing digital newspaper or magazines, 450 eBooks, 437 TV shows, 415 puzzles, sudoku puzzles, 375

#### R

reading digital publications, Newsstand app, 451-452 eBooks, alternative methods for, 448-449 email, Mail app, 334-336 newspapers/magazines with Newsstand app, 451-452 PDF files with iBooks, 446-448 text messages, Siri, 131-132 Reading Lists, Safari, 307-308 rear-facing camera, 248 Recents call log, Phone app, 292 recording outgoing voicemail messages, iPhone, 288 redeeming iTunes Gift Cards, 90 reinstalling apps, 75 Related tab, Description Page (App Store app), 95-96 relaunching/reviewing text-message conversations, 176-177 reloading eBooks (previously purchased), 441-442 reminders creating with Siri, 130 Siri, 105 Remind Me Later option, 277 Reminders app, 181-183 iCloud, 191-192 location-based alarms, 186 to-do lists, 184-187 deleting, 189 managing multiple lists, 188 viewing individually, 189-190

#### **INDEX** remote backups, maintaining

remote backups, maintaining, 33-34 removina global key from virtual keyboards, 465 screen clutter, Safari Reader, 306-307 toolbar in Pages, 461 replying to emails, Mail app, 343 to tweets, 229-230 Reset option, 55 responding call waiting, iPhone, 282-284 to text messages, 175-176 restoring apps, 75 from iTunes, 26 Restrictions features, 28, 389 option, 54 Re-Tweet, 229 re-tweeting messages, 231 Reviews tab, Description page (App Store app), 94-95 ringers, silencing (iPhone), 275 rinatones, customizina, 294 fot contacts, 295 rule of thirds, photos, 255-257 running shoes, Nike+, 480

#### S

Safari, 3, 297-299 Accept Cookies, 302 Advanced option, 303 Always Show Bookmarks Bar (iPad), 302 AutoFill option, 301 Block Pop-ups, 303 bookmarks, 313 Clear Cookies and Data, 302 Clear History, 302 customizing, 300-303 Fraud Warning, 303 full-screen mode, iPhone, 315 iCloud, 148 iCloud Tabs, 306 iPad, 298 iPhone, 313 iPhone 5, 298 JavaScript, 303 Open Links (iPhone only), 302 Open New Tabs in Background (iPad), 302 Private Browsing, 302 Reader, removing screen clutter, 306-307 Reading Lists, 307-308 Search Engine option, 300

sharing web content, 309-313 switching between web pages on an iPhone, 304-305 tabbed browsing, 303-304 iPad, 305-306 Use Cellular Data, 302 Satellite tab, menu screen (Maps app), 208 saving drafts, email, 333 screen clutter, removing (Safari Reader), 306-307 search eBooks, 446 search engines, 301 Search option Facebook app, 234 Safari, 300 Twitter app, 227 Season Pass, iTunes, 417 security Erase Data feature, 66 monitors, 479 Passcode Lock feature, 64-66 Seesmic Ping, 240 Select, Mail app, 332-333 Select All, 332-333 sendina text messages Messages app, 172-173 Siri, 131-132 tweets from other apps, 228-229 service providers, iPhone, 274 setting up new iPhones or iPads, 23-25 Settings app, 41-43 Airplane Mode, 43-44 Bluetooth, 46-47 Brightness and Wallpaper options, 56-57 Calendars, 63 cellular data, 47-48 Contacts, 63 Do Not Disturb feature, 48 General option, 52-56 Mail, 63 Notification Center, 48-50 Picture Frame, 61-62 Privacy, 62 sounds, 56 user-installed apps, 64 Wi-Fi option, 45 Settings command (Tools menu, Pages), 461 Shapes tab, Pages, 459 Share and Print command (Tools menu, Pages), 460 Share button, 13 Photos app, 244 Share Contact button, 368

492

submenus

Share icon Add to Home Screen option, 311 Add to Reading List option, 313 Bookmark option, 312 Copy option, 312 Facebook option, 311 Mail option, 310 Message option, 310 Photo app, 244 Print option, 312 Tweet option, 310-311 Share Widget function, 109 Notification Center, 118 Shared Photo Stream, 152 managing via iCloud, 269-271 sharing contacts, Contacts app, 367-368 iTunes purchases with all devices, 34 locations, privacy, 232 photos, Photos app, 264 video, Photos app, 264 web content, Safari, 309-313 shooting panoramic photos, Camera app, 250-251 photos, tips for, 253-255 video, Camera app, 252 shopping App Store app, 86-87 Charts command icon, 89-90 Featured command icon, 88 Genius app icon, 89 for apps, 80 for eBooks, iBookstore, 430-431 from iTunes on your computer, 96-98 for video, 412 Show Traffic option, Maps app, 209 menu screen, 206 Showtime Anytime, 421 Signature email, 330 Mail app, 325 signatures, email, 325 silencing ringers, iPhone, 275 Silent mode, 56 simulations, games, 374 Siri, 40, 53, 119-121 activating, 121-123 alerts, 105 battery life, 121 Bluetooth and, 121 browsing the web, 134-135, 299 Calendar app, 134 calls, initiating, 128-129 checking investments, 133

Clock app, 135 Dictation Mode, 137 email, 135 entering events, Calendar app, 353 find, display, or use information related to contacts, 126-128 Find My Friends app, 129-130 initiating calls, iPhone, 287 Mail app, 326 Maps app, 135-136 math calculations, 134 movies, 137-138 Music app, 136, 394 Notes app, 137 practicing with, 138 reminders, 105, 130 setting up, 123-125 speaking to, 122 sports, 137-138 Stocks app, 133 text messages, reading/sending, 131-132, 165 to-do lists, creating, 130 Twitter app, 227 Weather app, 132 what it can do, 126 Skype app, iPad, 273 Sleep mode, iPhone, 277 SmartBaby monitor, 479 snapping photos, Camera app, 248-250 social media, 219 third-party apps, 239-241 YouTube, 242 Social Sudoku, 375 Software Update option, 52 sound effects, games, 369 sounds, Settings app, 56 speaking to Siri, 122 special symbols or characters, inserting in documents (Pages), 463-465 sports, Siri, 137-138 sports simulations, games, 374 Spotlight Search, 53 spreadsheets, opening in Numbers, 467 Standard tab, menu screen (Maps app), 208 Stock Widget, Notification Center, 116-118 Stocks app, Siri, 133 storage, iCloud, 142, 161 streaming TV shows, 418 video, 242-422 Style tab, Pages, 459 stylus, 480 submenus, 42-43

493

#### **INDEX** subscription-based apps

subscription management with Newsstand app, 452-453 sudoku puzzles, 375 surfing the web, phone conversations and, 282 swipe-up, 6 swipes, 5 switching apps, 43 sync feature, iCloud, 313 synchronizing app-specific data with online-based apps, Calendar app, 346-347 with iCloud, app-specific data, 33 apps, data, documents and files, 147-148 content, 32 iWork for iPad apps and, 473-475 photos, 30-31

subscription-based apps, 84-85

#### Т

tabbed browsing, Safari, 303-304 iPad, 305-306 Tap To Facebook, 109 Tap To Tweet, 109 taps, 5 templates in Numbers, 469 text editing, Notes app, 192-197 text messages, 163-165 abbreviations, 178 Auto-Correction, 179 benefits of, 166 deleting, 175 Messages app, creating/sending, 172-173 participating in, 174-175 reading/sending, Siri, 131-132 relaunching/reviewing, 176-177 responding to messages, 175-176 Siri, 165 Theme button, iBooks, 444 ThinkGeek, 372 third-party apps editing photos, 268 social media, 239, 240-241 Ticketmaster apps, 478 timers, setting, 135 Time Zone Support option, Calendar app (customizing), 356 to-do lists creating with Siri, 130 Reminders app, 184-187 deleting, 189 managing multiple lists, 188 viewing individually, Reminders app, 189-190 toolbar, removing in Pages, 461 Tools menu, accessing in Keynote, 472-473 in Numbers, 468 in Pages, 460-461 touchscreen techniques, 5-6 tracking usage, iPhone, 293-294 transferring documents, automatically with iCloud, 153-155 images, iTunes Sync, 258 Trim Original, 262 trimming video clips, 262 turn-by-turn directions between two locations Maps app, 209-212 TV shows, 412 finding on iTunes, 417 purchasing, 415 streaming, 418 TWCable TV app, 421 tweets abbreviations, 228 composing, Twitter app, 227-228 option, Share icon, 310-311 photos, 266 replying to, 229-230 sending from other apps, 228-229 Twitter, 219 app, 221-222 accounts, creating, 221 composing tweets, 227-228 customizing, 222-224 how to use, 225-227 Mail Tweet option, 230 photos, publishing, 266 re-tweeting messages, 231 replying to tweets, 229-230 sending tweets from other apps, 228-229 Twitterific, 240

#### U

Undo button, Pages, 458 United Airlines, 478 Updates command icon, 100-101 App Store app, 96 updating apps, 100-101 *wirelessly, 35-37* eBook content, 425 Facebook status from other apps, 237-238 iOS 6, wirelessly, 37 upgrading from iOS 4.3.4 (or earlier), 17 from iOS 5 to iOS 6 *wirelessly, 19*  to iTunes Match, 35 with iTunes, 18-19 usage, tracking (iPhone), 293-294 Usage option, 53 Use Cellular Data, Safari, 302 Use Side Switch To, 54 user-installed apps, Settings app, 64

#### V

versions of iOS, finding out which version you have, 1, 16-17 video fast-forwarding, 414 inserting in emails, 331-332 pausing, 415 playing, 413 sharing, Photos app, 264 shooting, Camera app, 252 shopping for, 412 streaming, 242, 419-422 viewing on iPad, 257-259 on iPhone, 260 Video app, 411-415 launching, 411 video clips, trimming, 262 video games, 372 viewina appointment details, Calendar app, 354 color-coded calendars, Calendar app, 355 contacts, Contacts app, 359-361 emails, Mail app, 340 images in full-screen mode, 260-261 incoming emails, Mail app, 325-327 photos on iPad, 257-259 on iPhone, 260 to-do lists, Reminders app, 189-190 video on iPad, 257-259 on iPhone, 260 views, controlling (Calendar app), 348-350 VIP List feature, Mail app, 317, 340-341 VIP mailbox listing, 326 virtual keyboard, 6-9 Voice Feedback option, 125 voicemail (iPhone) listening to from another phone, 291 listening to from iPhone, 289-290 managing, 288 recording outgoing messages, 288 volume, ringers (iPhone), 275 VPN option, 53

#### W-X

wallpaper, customizing, 57-60 Weather app, Siri, 132 Weather Widget, Notification Center, 116-118 web content, sharing (Safari), 309-313 web page icons, adding to Home Screen, 68-69 web pages, switching between on an iPhone, 304-305 websites, launching (Home Screen icons), 314-315 Week view, Calendar app, 349 Wheaton, Will, 231 Wi-Fi connections, Newsstand app, 451 hotspots, benefits of using, 46 mode, Airplane Mode, 44 option, 45 wireless headsets, 296 wireless iTunes sync, backing up (iCloud), 156-157 wirelessly updating apps, 35-37 iOS 6, 37 upgrading from iOS 5 to iOS 6, 19 word processing, Pages, 457-459 Words With Friends, 376

#### Y

Yahoo!, 319 Year view, Calendar app, 350 Yelp! app, 201 YouTube, 242, 422 Your Profile, Facebook app, 234

#### Ζ

zoom feature, Camera app, 249